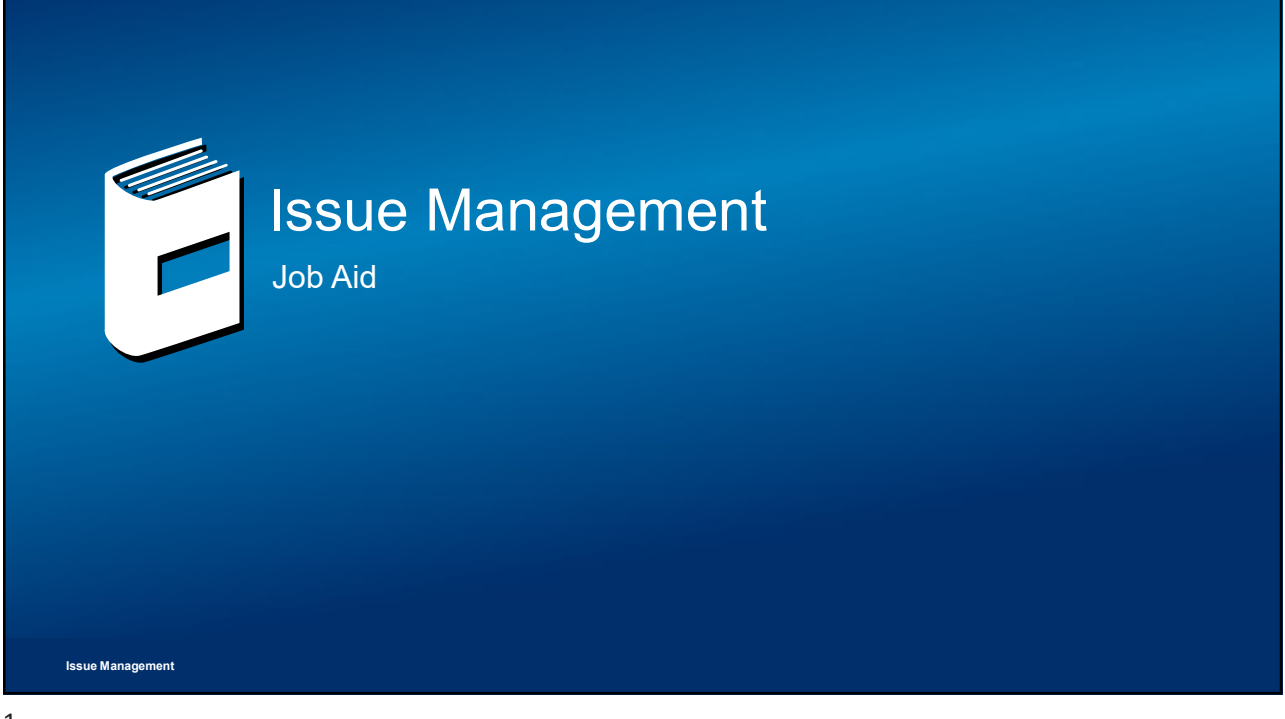

## **Conventions Used**

The following typographic conventions are used throughout this course:

- Bold orange text denotes the name of a tool, tool option, icon, button, window option, object names, element names, items in the tree, or items in a product structure.
- Bold text within a sentence is used to apply emphasis on key words.
- Text enclosed in [brackets] corresponds to the text that must be entered into a text field of a dialog box or prompt.
- ▶ Text enclosed in <chevrons> corresponds to keystrokes.

## Example:

Use the following steps to create a new document:

- 1. In the top menu bar
- a. Click Add > Content...

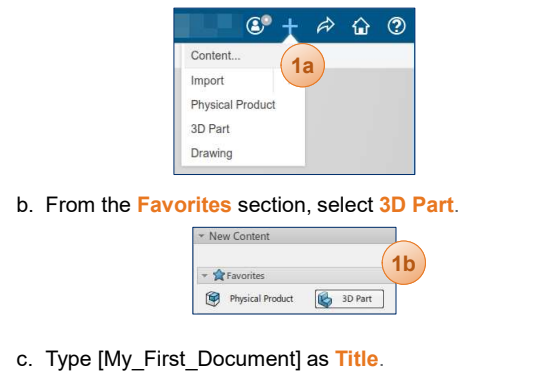

d. Press <Ctrl+S> to save the document.

Issue Management

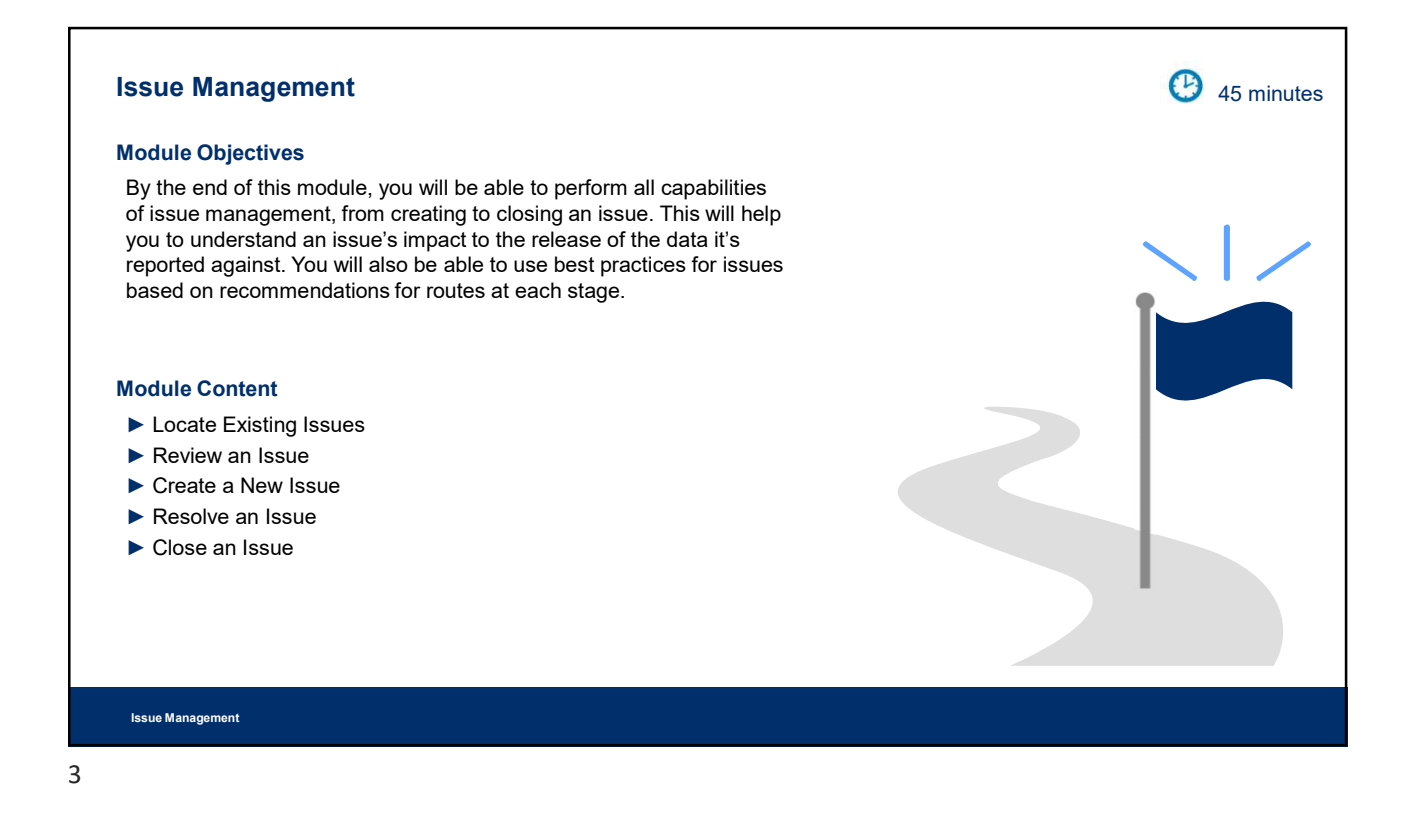

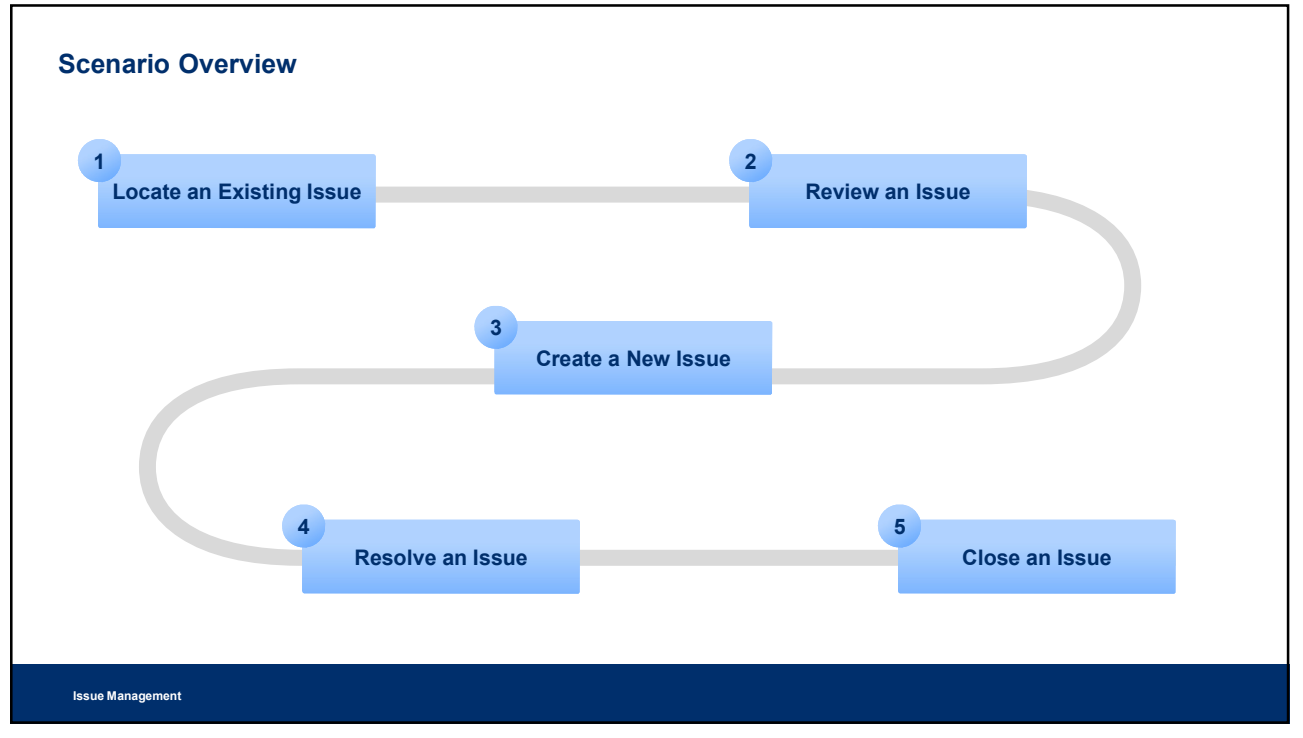

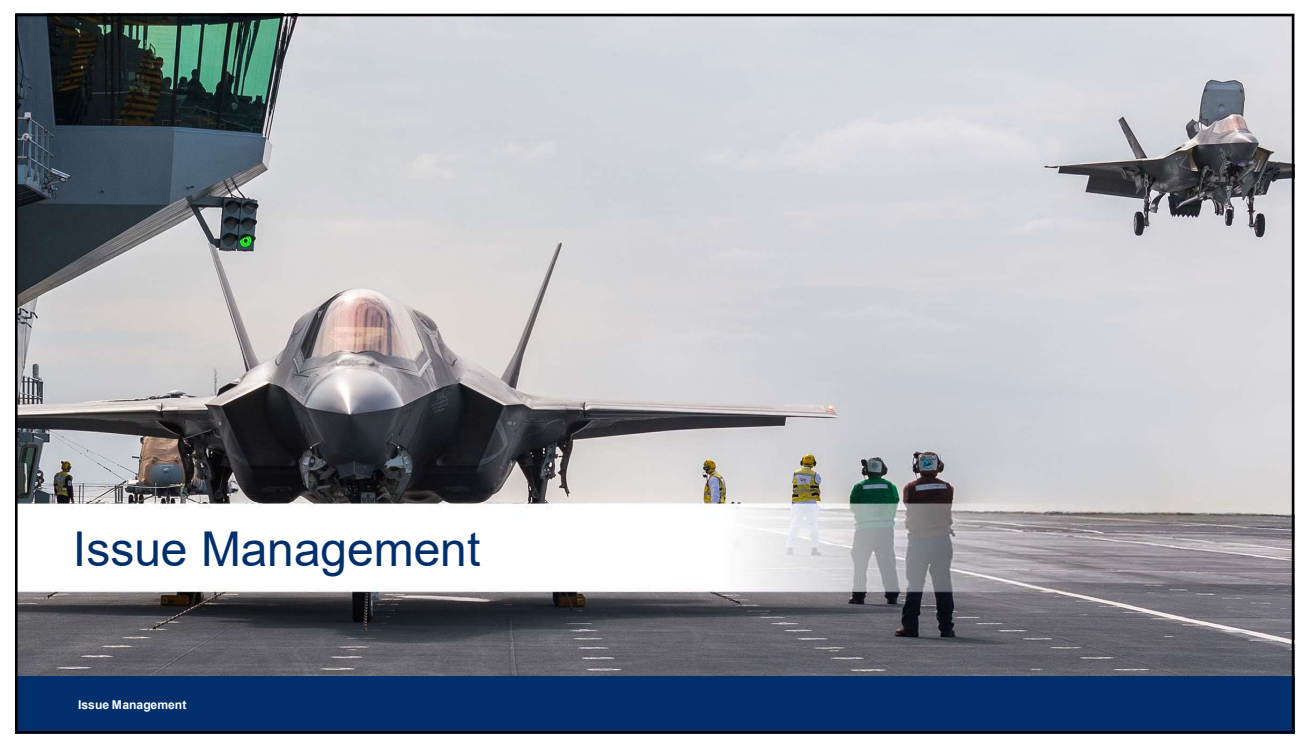

| Issue Management in        | Job Aid                                                                                                    |                                                                                                    |
|----------------------------|----------------------------------------------------------------------------------------------------|----------------------------------------------------------------------------------------------------|
|                            |                                                                                                    |                                                                                                    |
|                            | 2 – Manage Program and Business                                                                                                    | Market         Market           Market         Barket           Market         Barket           Market         Barket           Market         Barket           Market         Barket           Market         Barket           Market         Barket           Market         Barket           Market         Barket |
| Level 2 –<br>Process Group | <ul> <li>2.1 – Program Management</li> <li>2.2 – Business Management</li> </ul>                                                                                                 |                                                                                                    |
| Level 3 –<br>Process       | Capability: 2.1.1 – Program Planning   Process: 2-1-1 – Plan Program<br>Capability: 2.1.2 – Program Execution   Process: 2-1-2 – Execute Program                                |                                                                                                    |
| Level 4 – Activity         | <ul> <li>2-1-1-X – Establish Issue Categories</li> <li>2-1-2-X – Manage Issues, Categorize Issues, Disposition Issues, Corrective Plan, Perform Corr<br/>Close Issue</li> </ul> | rection, Review &                                                                                                    |
| Level 5 Task               | This would represent user level task steps.                                                                                                    |                                                                                                    |
| Issue Management           |                                                                                                    |                                                                                                    |

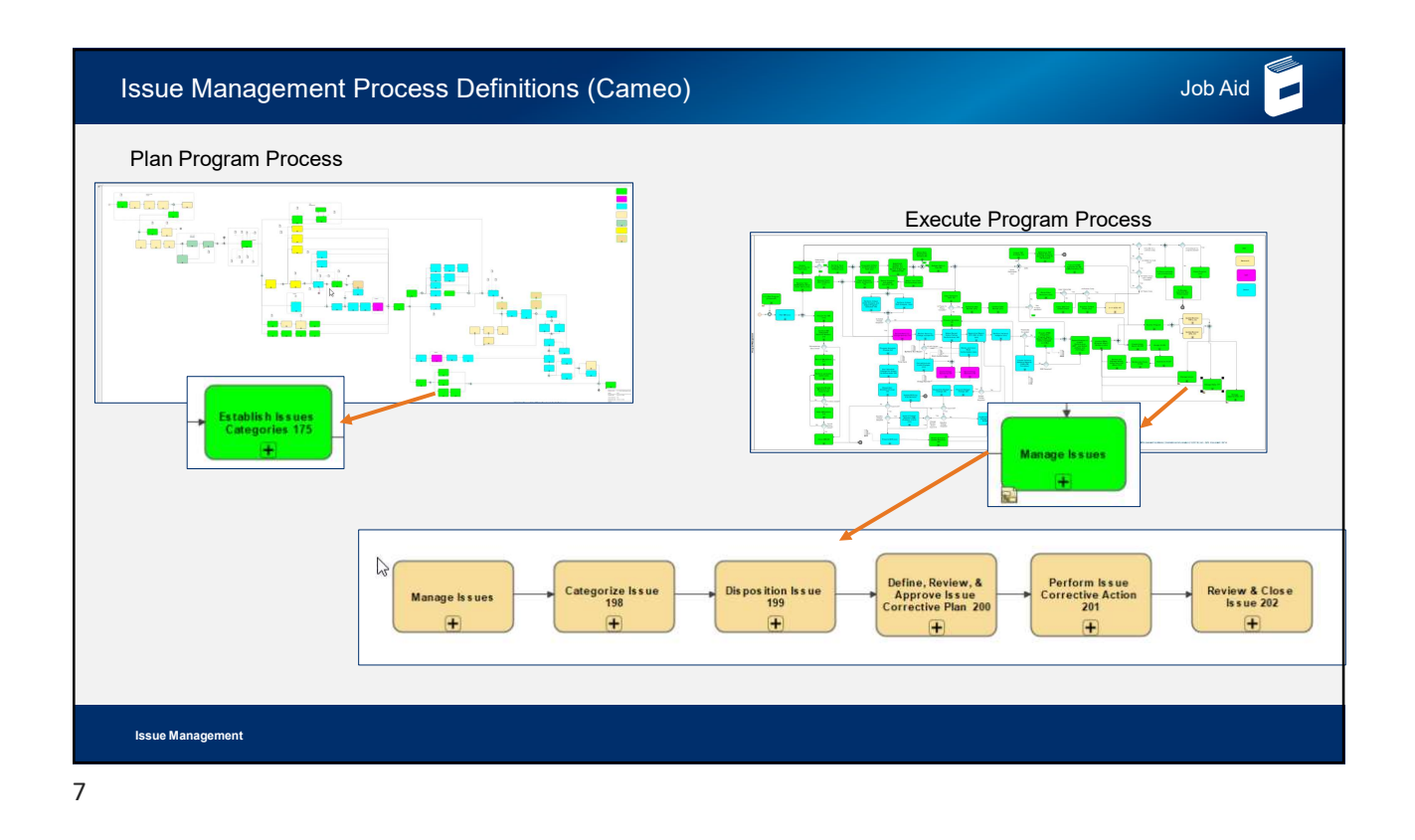

| Definitions – Issue Job Aid                                                                                                    |  |
|----------------------------------------------------------------------------------------------------|--|
| <ul> <li>An issue is a problem or threat that has happened, is happening, or has 100% probability of happening. It is something that will affect the program's ability to meet its cost, schedule, performance, or other objectives.</li> <li>Issues are used to report unintended content or discrepancies that are in the process of being validated, or may have been left undetected after validation was completed.</li> <li>Issue reports allow non-owners who are reviewing the reported content to provide feedback to the owner, who can then make changes to correct the issue.</li> <li>Issues must be linked to another object in 3DEXPERIENCE (e.g., Part, Document, Project, etc.). This is recorded in the Reported Against field.</li> <li>Issues in this context are general problems/requests and a means of reporting and resolving those issues. It is not to be confused with Issues in the context of Risk Management where an Issue is a Realized Risk.</li> <li>Issues can be created and managed with the following Social and Collaborative apps: Collaboration and Approvals and Issue Management.</li> </ul> |  |
| Issue Management                                                                                                    |  |

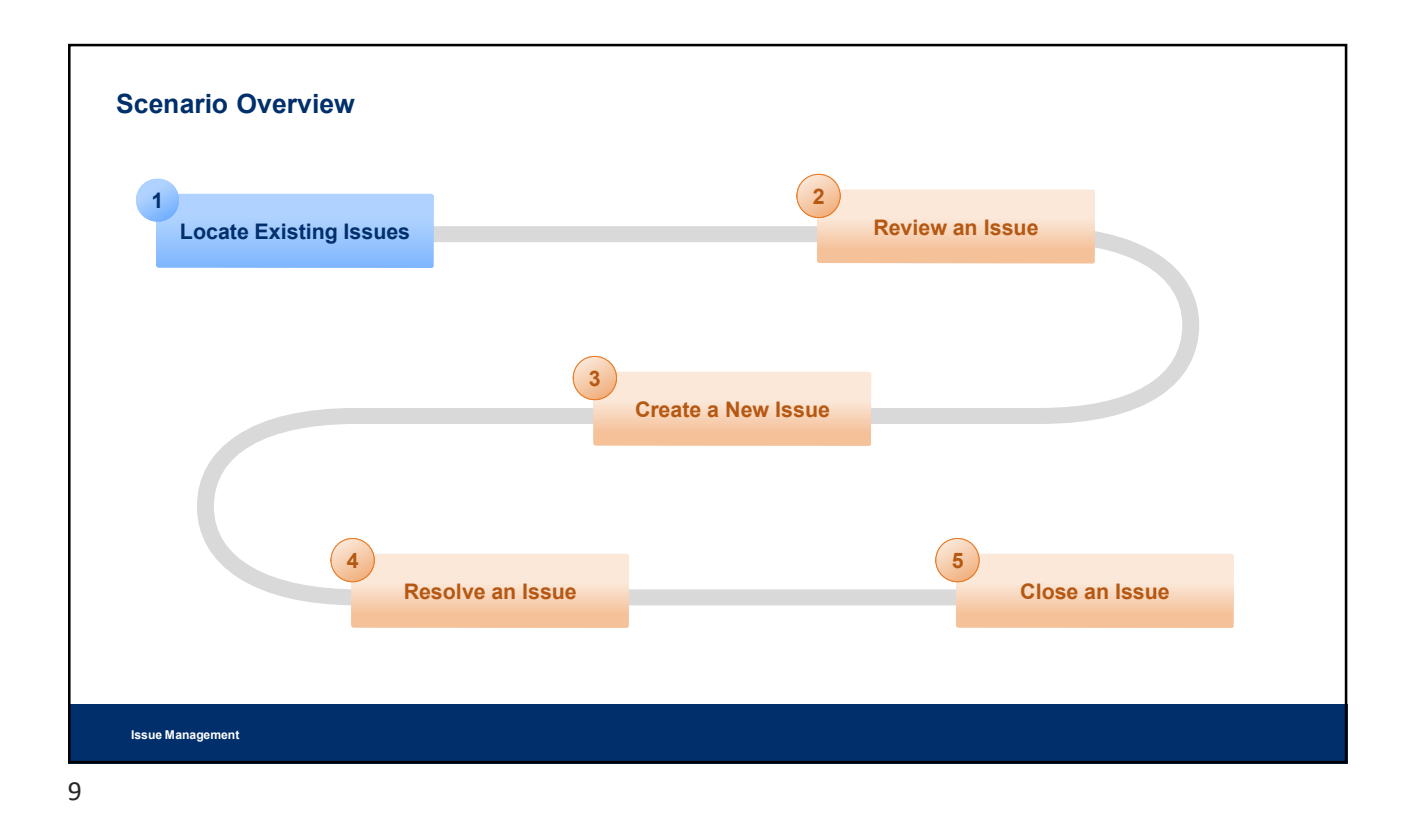

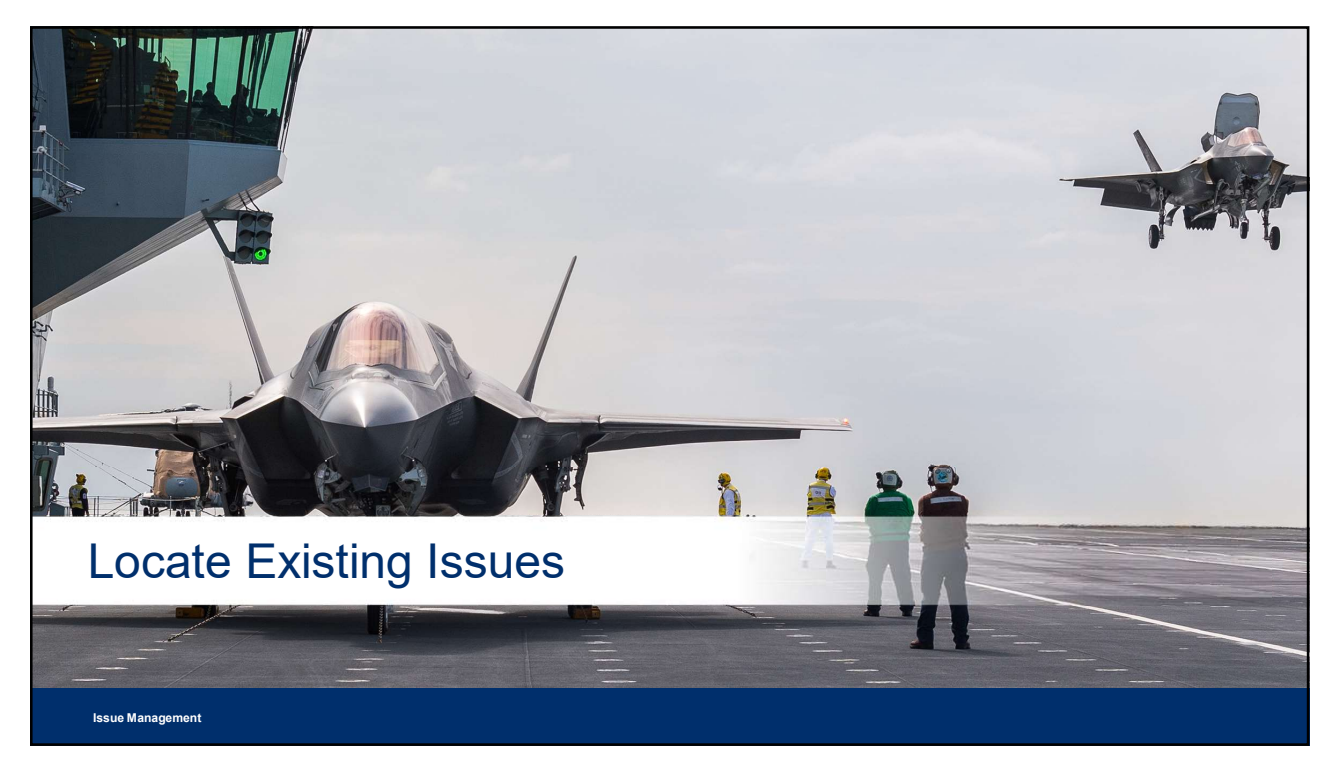

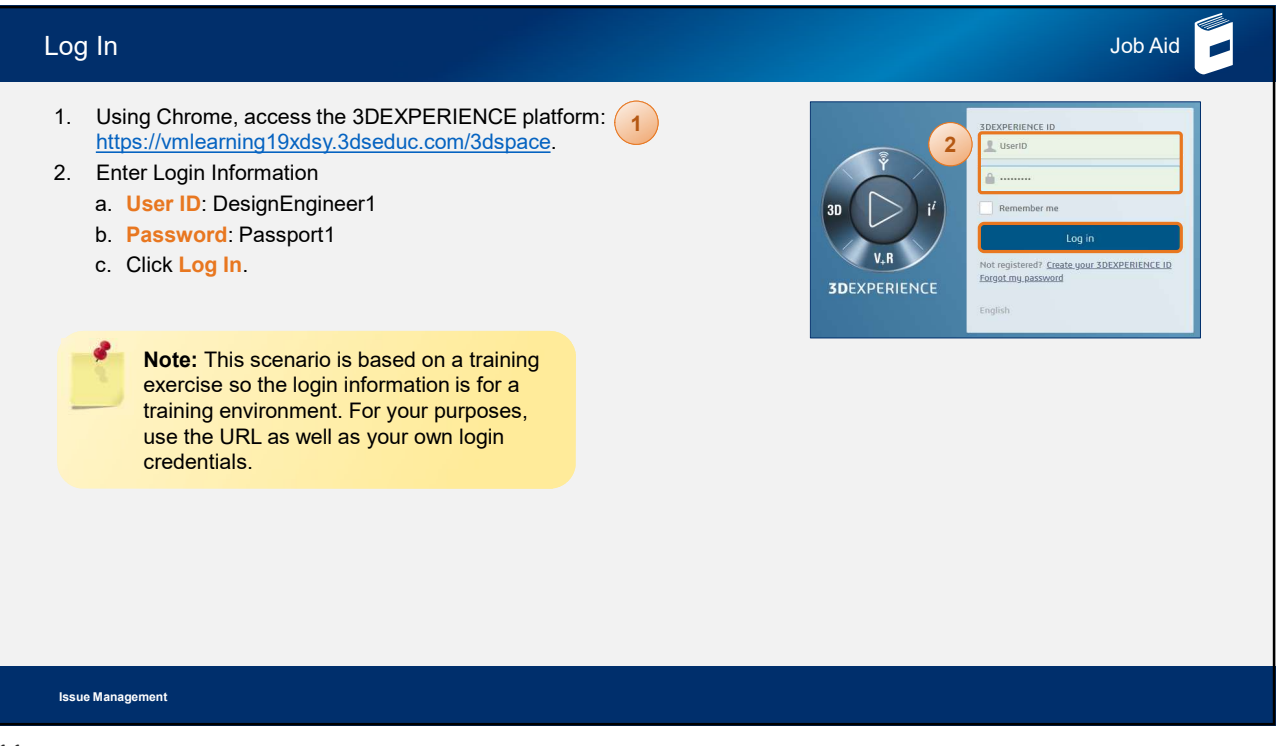

| L   | ₋ocate Existi                                                        | ing Issues                                                  |                                |                                           |                                         |                                       |                              |              |                                      | Job A    | id 📕          |
|-----|----------------------------------------------------------------------|-------------------------------------------------------------|--------------------------------|-------------------------------------------|-----------------------------------------|---------------------------------------|------------------------------|--------------|--------------------------------------|----------|---------------|
|     | <ol> <li>Open the</li> <li>Expand th</li> <li>View the is</li> </ol> | north quadrant of<br>e Collaboration a<br>ssues assigned ar | the con<br>and App<br>and owne | npass, and<br>provals dro<br>ed by the us | bllaboratio<br>enu, and cli<br>sues Sum | n and App<br>ck Issues 3<br>mary pane | rovals app<br>Summary.<br>I. | р. [<br>Сој  | PINOVIA<br>ENOVIA                    |          |               |
|     | 1 SDEXPER                                                            | IENCE Collaboration and Approv                              | als Search                     | 1                                         | Q                                       | \$                                    |                              |              | Student DesignEngineer<br>Training ~ | • • + #  | 6) (2)<br>(1) |
|     | Change Management                                                    | Issues Summary                                              |                                |                                           |                                         |                                       |                              |              |                                      |          | < >           |
| (2) | <ul> <li>Collaboration and<br/>Approvals</li> </ul>                  | * & × Q.                                                    | <b>.</b> .                     |                                           | <b>≧</b> %-                             |                                       |                              |              |                                      |          |               |
|     | Home Dashboard                                                       |                                                             |                                |                                           | 2.00                                    |                                       | Estimated                    |              |                                      |          |               |
|     | Issues Summary                                                       | Name 3 E                                                    | dit 👩                          | a 🔒                                       | Туре                                    | Description                           | Start                        | Finish       | Owner                                | Priority | 0             |
|     | Issue Categories                                                     | SS-LMOCEQA-0000                                             |                                | ə 🕈                                       | Issue                                   | Active                                | Jan 21, 2020                 | Feb 6, 2020  | Student DesignEn                     | Low      |               |
|     | Collections                                                          | SS-LMOCEQA-0000                                             | . 6                            | ə •                                       | Issue                                   | Active                                | Jan 28, 2020                 | Feb 8, 2020  | Student DesignEn                     | Medium   |               |
|     | Companies                                                            | SS-LMOCEQA-0000                                             |                                | ə 🔶                                       | Issue                                   | In Progress                           | Jan 28, 2020                 | Jan 31, 2020 | Student DesignEn                     | Medium   |               |
|     | <ul> <li>Utilities</li> </ul>                                        |                                                             |                                |                                           |                                         |                                       |                              |              |                                      |          |               |
|     |                                                                      |                                                             |                                |                                           |                                         |                                       |                              |              |                                      |          |               |
|     | Issue Management                                                     |                                                             |                                |                                           |                                         |                                       |                              |              |                                      |          |               |

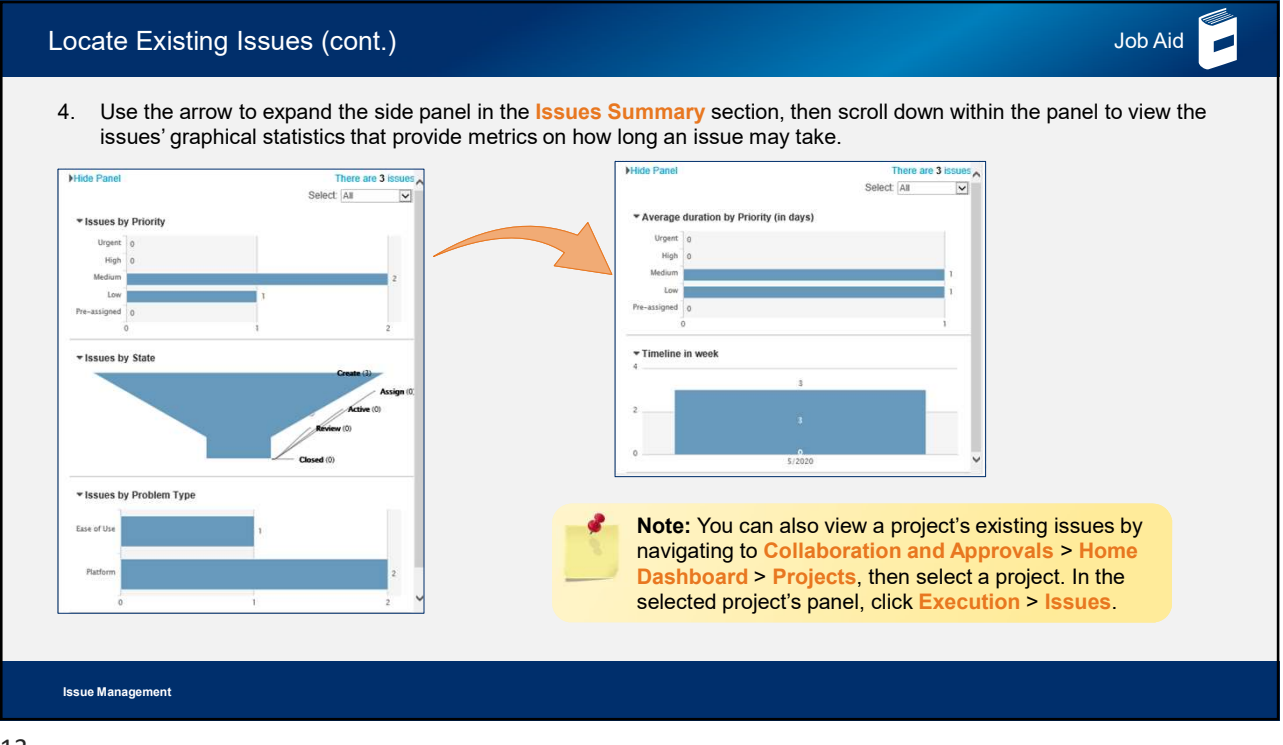

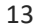

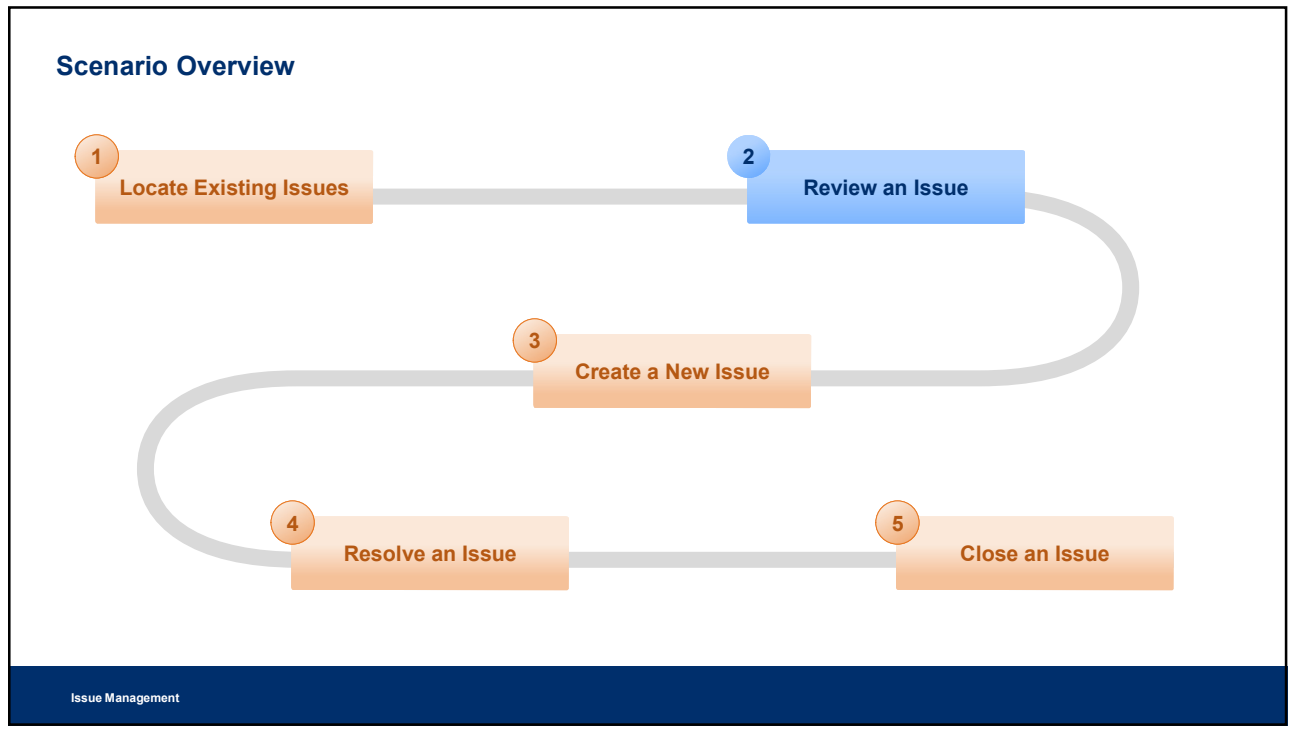

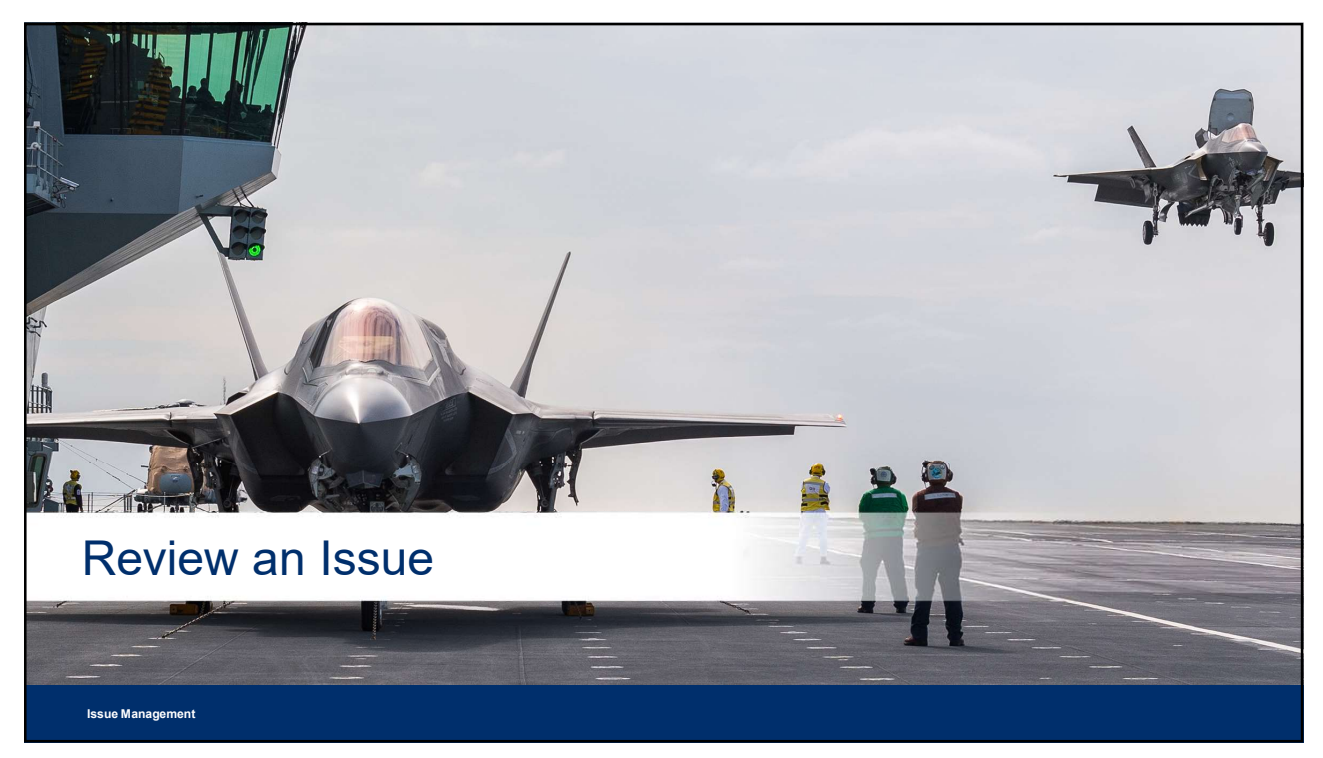

| Review an Issue                                                                                                    |                                                                                                    | Job Aid                           |
|----------------------------------------------------------------------------------------------------|----------------------------------------------------------------------------------------------------|-----------------------------------|
| When you have an existing issue, you mus<br>During this process, you can review the info                                                                                                    | t review it before you can take the steps to resolve ormation attached to an issue.                              | and close the issue.              |
| The information attached to an issue is cruc<br>information provided for all users involved.                                                                                                    | cial in deciding how to best solve the problem and t                                                             | o decide if there is enough       |
| <ul> <li>If there is not enough information, then you such as:</li> <li>Adding a reference document to the issue</li> <li>Adding reported items to the issue</li> <li>Promoting the issue</li> <li>Assigning a user to the issue</li> <li>Assigning tasks to the issue</li> <li>During this stage, you can also decide to can be added and the issue</li> </ul> | can use the review stage to pinpoint what is missin<br>ue<br>reate a new issue that better addresses the problem | ng and plan the next steps,<br>n. |
| Issue Management                                                                                                    | LOCKHEED MARTIN PROPRIETARY INFORMATION                                                                          | LOCKHEED MARTIN 7 P. 12           |

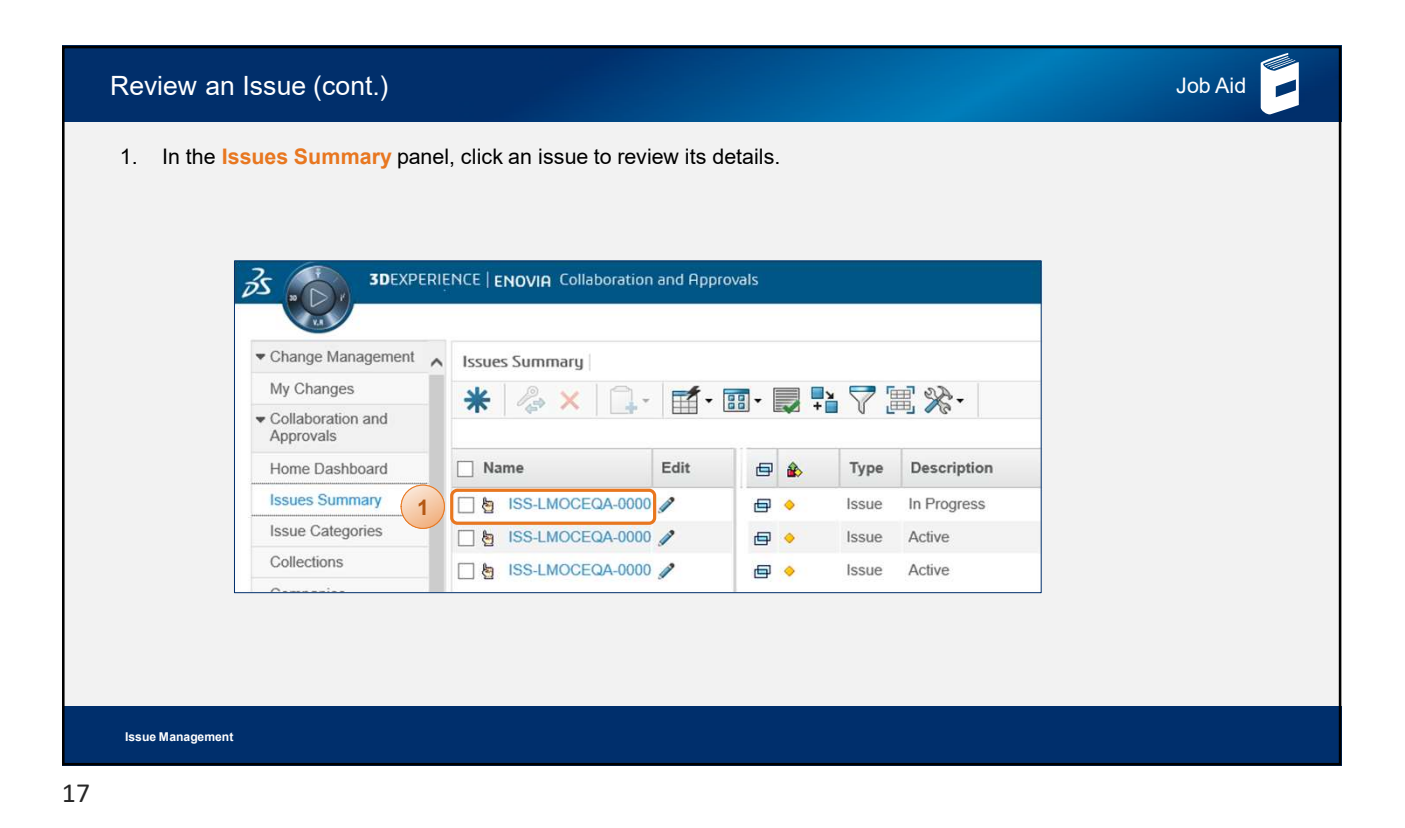

Review an Issue (cont.) Job Aid Review the issue with the following tabs: 2. a. Properties: attributes that define and categorize the ISS-LMOCEQA-0000022 issue. b Issue 2.b b. Assignees: users that help resolve the issue. ISS-LM 2.a Assignees Properties . 2% 🗔 🕞 🖬 • 💷 • 2 2 c. Reported Against: puts the issue in context of other Reference Docu Name ISS-LMOCEO П Туре Name . User Nam Reported Against objects on the platform. Links the issue to another Туре lssue Resolved By ctive Descrip State object in the platform (e.g., Part, Document, Project, Resolved Items Creat Routes Last State Change Jan 28, 2020 etc.). Student Desi Student Desi Owner Originator Discu d. Resolved by: defines another platform object used Lifecycle Originated Date Modified Date Jan 28, 2020 to resolve the Issue (for example, a Change Object). Jan 28, 2020 Vaiting On Una e. Reference Documents: documents attached to the No Escalation Required issue that provide necessary information. Walt On Date Estimated Start Jan 21, 2020 Estimated Finis Feb 6, 2020 Internal Actua 2.c < (2.d 2.e Reported Ag - -同點 22. 🔲 Name 🔺 Rev De prd-LMC Physical Produc < > Issue Management

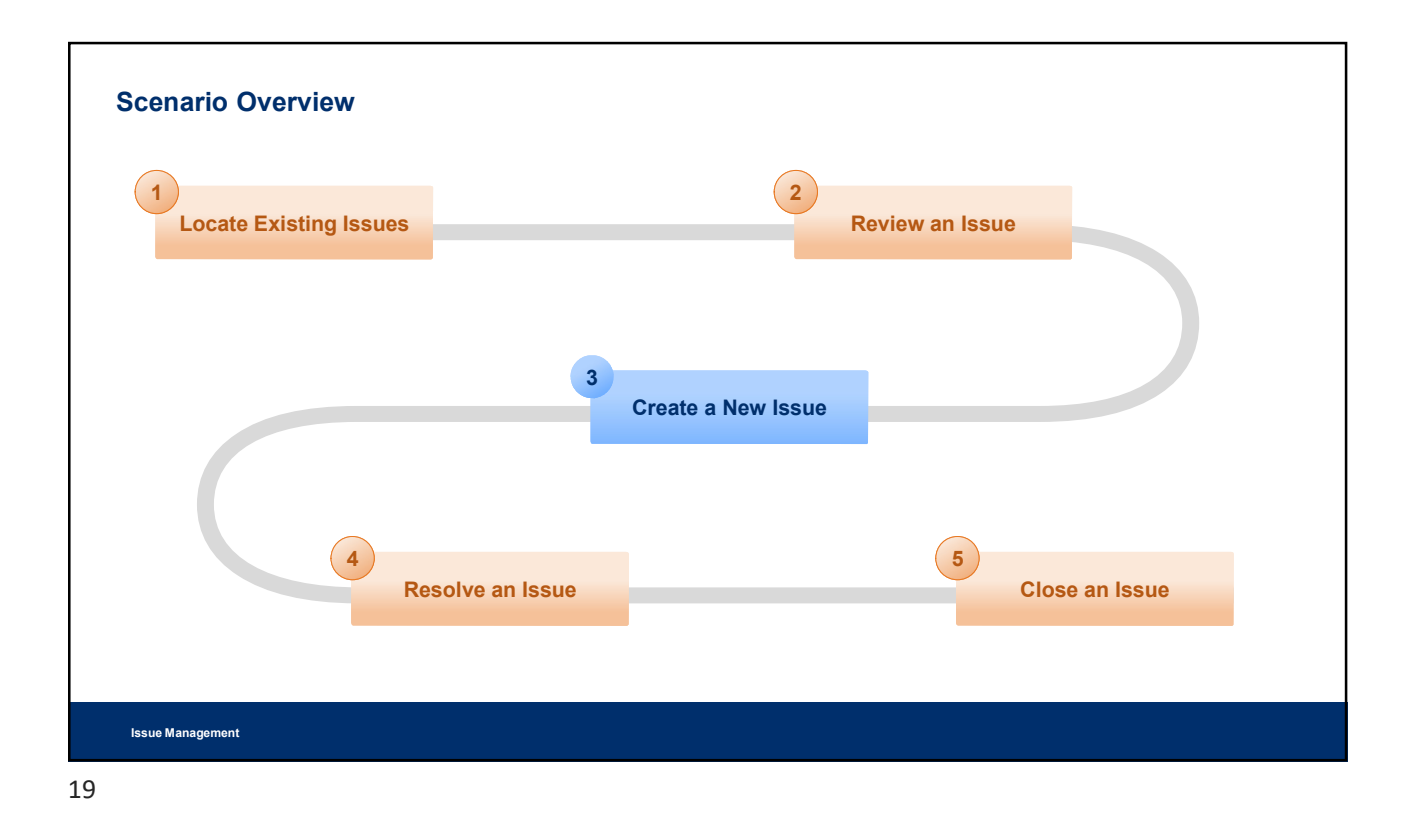

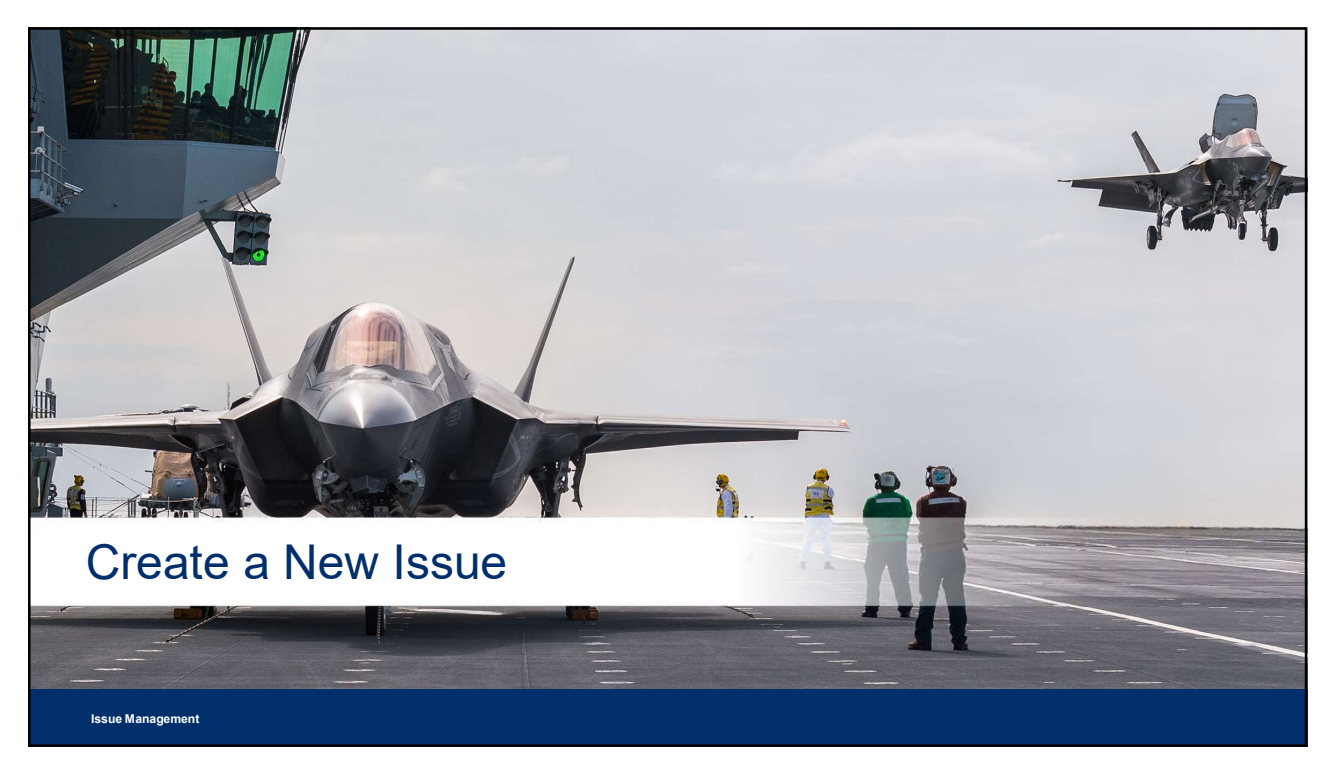

| Create a New Issue                                                                                                    | Job Aid                                                        |  |  |  |
|----------------------------------------------------------------------------------------------------|----------------------------------------------------------------|--|--|--|
| <ul> <li>In 3DEXPERIENCE, Problem Reporting is done through the use of an Issue. After you review a problem and identify that there is not an existing issue in place to solve the problem, then you must create a new issue. After planning is completed during the review stage, you can add the required information when you create a new issue.</li> <li>Problems/Issues must be linked to another object in 3DEXPERIENCE (e.g., Part, Document, Project, etc.). This is recorded in the Reported Against field.</li> </ul> | Create New Issue                                               |  |  |  |
| <b>Note:</b> If the issue is created in context of another object, then the <b>Reported Against</b> field will be automatically populated.                                                                                                    | Reported Against<br>prd-DSLMQA-00001158<br>Escalation Required |  |  |  |
| It is important to describe the problem and the Steps to<br>Reproduce accurately so the responsible person can<br>reproduce and resolve the issue.                                                                                                    | Yes<br>No<br>OK Apply Close                                    |  |  |  |
| Issue Management                                                                                                    |                                                                |  |  |  |

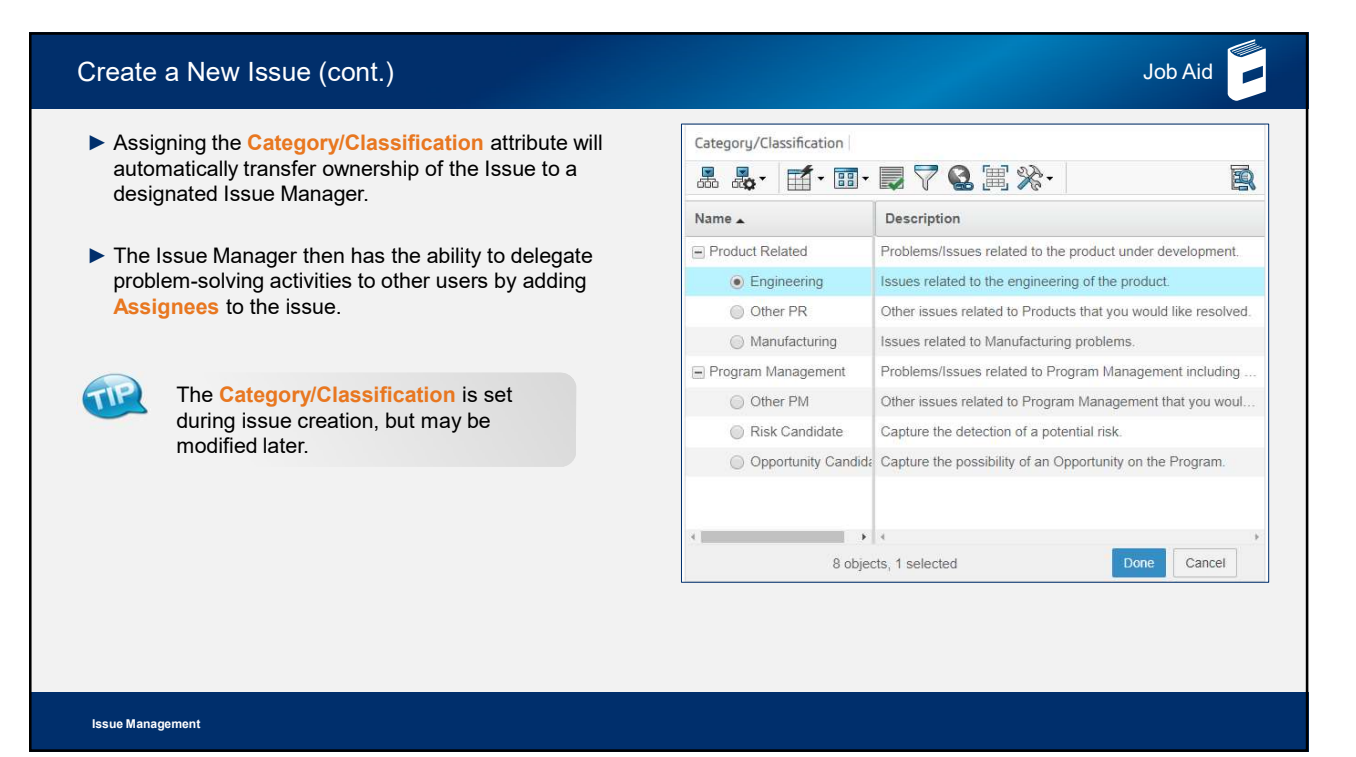

| Dashboard.         2. Click the Projects tab.         3. Select Training Project 2. |                                         |                                  |                  |               | Project 2 is used, but you can use any project to fit your scenario. |                |                     |                       | g                  |              |
|-------------------------------------------------------------------------------------|-----------------------------------------|----------------------------------|------------------|---------------|----------------------------------------------------------------------|----------------|---------------------|-----------------------|--------------------|--------------|
|                                                                                     | 3DEXPER                                 | RIENCE   ENOVIA Collaboration an | d Approvals      |               |                                                                      |                | Search              |                       | ۵ 🛇                |              |
|                                                                                     | Change Management                       | change Management A Home         |                  |               |                                                                      |                |                     |                       |                    |              |
|                                                                                     | My Changes  Collaboration and Approvals | New Docs Changed Do              | cs My Recent Doc | s My Training | s Collection                                                         | s Projects     |                     |                       |                    |              |
| 1                                                                                   | Home Dashboard                          | 🗌 Name 🔺                         | Current Phase    | Туре          | Status                                                               | Owner          | Collaborative Space | Estimated Finish Date | Actual Finish Date | Originated   |
|                                                                                     | Issues Summary                          | P-0000106                        |                  | Project Space | Preliminary                                                          | Student Projec | Training            | Oct 11, 2019          |                    | Oct 11, 2019 |
|                                                                                     | Collections                             | P-0000112                        |                  | Project Space | Preliminary                                                          | Student Projec | Training            | Nov 4, 2019           |                    | Oct 25, 2019 |
|                                                                                     | Companies                               | Tech Exploration Project         |                  | Project Space | Preliminary                                                          | Student Contr  | Training            | Dec 13, 2019          |                    | Oct 23, 2019 |
|                                                                                     | - Utilities 3                           | Training Project 2               | -                | Project Space | Preliminary                                                          | Student Projec | Training            | Oct 31, 2019          |                    | Oct 25, 2019 |
|                                                                                     | System Data                             | Training_Design and Bui          |                  | Project Space | In Work                                                              | Student ROMa   | Training            | Oct 11, 2019          |                    | Oct 11, 2019 |
|                                                                                     | Database Analysis                       | TrainingProject-2019103          |                  | Project Space | In Work                                                              | Student Projec | Training            | Nov 14, 2019          |                    | Oct 30, 2019 |
|                                                                                     |                                         |                                  |                  |               |                                                                      |                |                     |                       |                    |              |

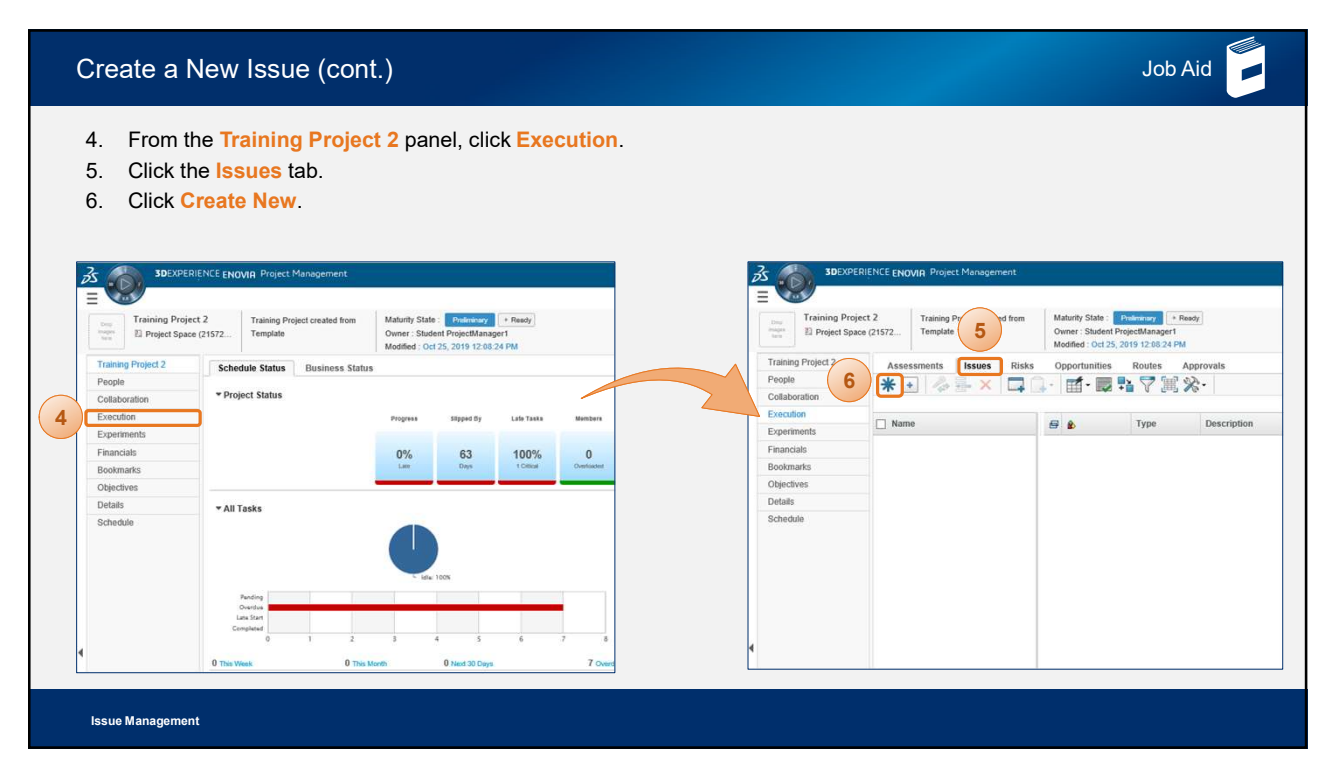

| Cre                          | eate a New I                                                                    | ssue (cont.)                                                                                      |                                                                                                    | Job Aid                                                                                                    |
|------------------------------|---------------------------------------------------------------------------------|---------------------------------------------------------------------------------------------------|----------------------------------------------------------------------------------------------------|----------------------------------------------------------------------------------------------------|
| 7.<br>8.<br>9.<br>10.<br>11. | Fill out the iss<br>Click the ellip<br>Choose the C<br>Click Done.<br>Click OK. | sue's required information.<br>uses to add a Category/Classification.<br>Category/Classification. | 7 Training Project 2/Create Ne  Pro: - Instance of bits as required Type Insue Description Missing relationship between datum Excel and a Physical Product. Reported Against Training Project 2 Escalaton Required No No Striss | Co-owners Clean Problem Type Resolution Recommendation Owner of datum file needs to link the file to the physical product. Steps to Reproduce Check "Where Used" within document. Check "Where Used" within document. Check Type Classification Product Related/Engine |
|                              | Category/Classification                                                         |                                                                                                   | Estimated Start<br>Jan 28, 2020                                                                                                    | Lockheed Martin                                                                                                    |
|                              | \$\$\$.₩.₩.₩.                                                                   | ≥YQ ≣ X: B                                                                                        | Estimated Finish<br>Jan 29, 2020                                                                                                    | Title                                                                                                    |
|                              | Name 🔺                                                                          | Description                                                                                       | Priority                                                                                                    | Missing Beterence to Phy                                                                                                    |
|                              | Product Related                                                                 | Problems/Issues related to the product under development.                                         | Medium 🕑                                                                                                    | (11) OK Apply Close                                                                                                    |
| 9                            | Other PR                                                                        | Issues related to the engineering of the product.                                                 |                                                                                                    |                                                                                                    |
|                              | ○ Manufacturing                                                                 | Issues related to Manufacturing problems                                                          |                                                                                                    |                                                                                                    |
|                              | Program Management                                                              | Problems/Issues related to Program Management including thing                                     |                                                                                                    |                                                                                                    |
|                              | < >                                                                             | 5 objects, 1 selected 10 Coxe Cancel                                                              |                                                                                                    |                                                                                                    |
| lssu                         | ie Management                                                                   |                                                                                                   |                                                                                                    |                                                                                                    |

| loodo lo oxpali                                                   |                                            | C 133                        | de Man/Properties page.                                                                                    |      |           |            |                                    |     |
|-------------------------------------------------------------------|--------------------------------------------|------------------------------|----------------------------------------------------------------------------------------------------|------|-----------|------------|------------------------------------|-----|
| ISS-LMOCEQA-0000026<br>Missing Reference to Physical F<br>십 Issue | Missing re<br>Product datum Exe<br>Product | elationship I<br>cel and a P | between Maturity State Create Assign<br>Owner : Student ProjectUser1<br>Modified : Jan 28, 2020 3:43:10 PM |      |           |            |                                    | Ø   |
| ISS-LMOCEQA-0000026                                               | Properties                                 |                              |                                                                                                    | 2    | Assignees |            |                                    | 2.0 |
| Assignees                                                         |                                            | 10                           | QA_                                                                                                    |      | QA        |            | of                                 | 5   |
| Reference Documents                                               | Name                                       | * So                         | NOCEOA.0000026                                                                                             |      |           | - Lat Lat. | H. m. M. I. 20 Tel V.              | 625 |
| Reported Against                                                  | Tune                                       | 100-1                        |                                                                                                    | ^    | 🗌 Туре    | Name Us    | ser Name/User Groups Company Email |     |
| Resolved By                                                       | Description                                | Missi                        | ng relationship between datum Excel and a Physical Product                                                 | -    |           |            | No Objects Found                   |     |
| Resolved Items                                                    | State                                      | Creat                        | le                                                                                                    | -11  |           |            |                                    |     |
| Routes                                                            | Last State Chang                           | e Jan 2                      | 8, 2020                                                                                                    | -11  |           |            |                                    |     |
| Discussions                                                       | Owner                                      | Stude                        | ent ProjectUser1                                                                                           | -11  |           |            |                                    |     |
| Lifecycle                                                         | Originator                                 | Stude                        | ent DesignEngineer1                                                                                        |      |           |            |                                    |     |
|                                                                   | Originated Date                            | Jan 2                        | 8, 2020                                                                                                    |      |           |            |                                    |     |
|                                                                   | Modified Date                              | Jan 2                        | Jan 28, 2020                                                                                               |      |           |            |                                    |     |
|                                                                   | Waiting On Unassigned                      |                              |                                                                                                    |      |           |            |                                    |     |
|                                                                   | Escalation<br>Required                     | No                           |                                                                                                    |      |           |            |                                    |     |
|                                                                   | Wait On Date                               |                              |                                                                                                    |      |           |            |                                    |     |
|                                                                   | Estimated Start                            | Jan 2                        | 8, 2020                                                                                                    |      |           |            |                                    |     |
|                                                                   | Estimated Finish                           | Jan 2                        | 9, 2020                                                                                                    |      |           |            |                                    |     |
|                                                                   | Internal Priority                          | Unas                         | signed                                                                                                    |      |           | 1          |                                    |     |
| 4                                                                 | Actual Start                               |                              |                                                                                                    | ~    |           |            |                                    |     |
|                                                                   | Actual Finish                              |                              |                                                                                                    |      |           |            |                                    |     |
|                                                                   | Reported Again                             | nst Re                       | esolved By Reference Documen                                                                               |      |           |            |                                    | 2   |
|                                                                   | + E                                        |                              | 🖬 · 📰 · 💭 🏗 🏹 🔂 🗐 % ·                                                                                      |      |           |            |                                    | 8   |
|                                                                   | 🔲 Name 🔺                                   |                              | Revisior Type Description                                                                                  |      | 2         | State      | Owner                              |     |
|                                                                   | TT E) Training Pr                          | niect 2                      | 21572 Project Space Training Project created from                                                          | Temp | ate P     | reliminary | ProjectManager1                    |     |

| Add a Referen                                                                                                    | ce Document to the Issue                                                                                                    | Job Aid |
|----------------------------------------------------------------------------------------------------|----------------------------------------------------------------------------------------------------|---------|
| <ol> <li>To add a refe</li> <li>Expand the A</li> <li>Click Create</li> </ol>                                                                                                    | rence document to the issue, select <b>Reference Documents</b> .<br>Actions menu.<br>New > Document.                                                                                                    |         |
| The second second secon | Missing relationship between     Maturity State:     Image: Assign Control of the state of the state of the stat |         |
| Issue Management                                                                                                    |                                                                                                    |         |

| . In S                    | Step 1 of 2: Specify Details, fill out the Title and                   | Choose File to Upload              | ×                                                               |
|---------------------------|------------------------------------------------------------------------|------------------------------------|-----------------------------------------------------------------|
| Des                       | scription for your document.                                           | ← → → ↑ 📓 « DATA (E) → Documents → | ✓ Č Search Documents P                                          |
| Clic                      | k Next                                                                 | Organize - New folder              |                                                                 |
|                           | ton 2 of 2: Unload Files, soloct Browso                                | Desktop                            | Date modified Type<br>1/29/2020 9:23 AM File folder             |
|                           | nep z or z. oproad Files, select browse.                               | Documents                          | 1/13/2020 12:25 PM File folder<br>1/13/2020 9:21 AM File folder |
| . Sele                    | ect the file in the File Explorer.                                     | Music 7                            | 1/10/2020 10:54 AM File folder<br>1/27/2020 6:06 PM File folder |
| . Clic                    | k Open.                                                                | Videos                             | 1/29/2020 9:25 AM Microsoft Word D y                            |
| . In <mark>S</mark>       | tep 2 of 2: Upload Files, select Done.                                 | File name:                         | All Files (*.*) ~                                               |
| Step 1 of 2:S             | pecify Details                                                         |                                    |                                                                 |
| *                         |                                                                        | Step 2 of 2: Upload Files          |                                                                 |
| Fields in red Italics are | ngung                                                                  | 2.                                 |                                                                 |
| Name                      | ✓ AutoName                                                             | File   Format                      | Comments                                                        |
| Type<br>Policy            | Document Release                                                       | Brosse_ 6                          | _                                                               |
| Title                     | Deliverable Report                                                     | generic 💟                          | ~                                                               |
|                           | Example document that displays the report requests made by the client. | Browse                             | ^                                                               |
| Description               |                                                                        | generic                            | ~                                                               |
| CAD Type                  |                                                                        | anneric V                          | ·                                                               |
|                           | Enable Change Control                                                  |                                    |                                                                 |
|                           |                                                                        | genetic 🔽                          | (9)                                                             |
| CAD Type                  | Enable Change Control                                                  | peneti V                           | 9                                                               |

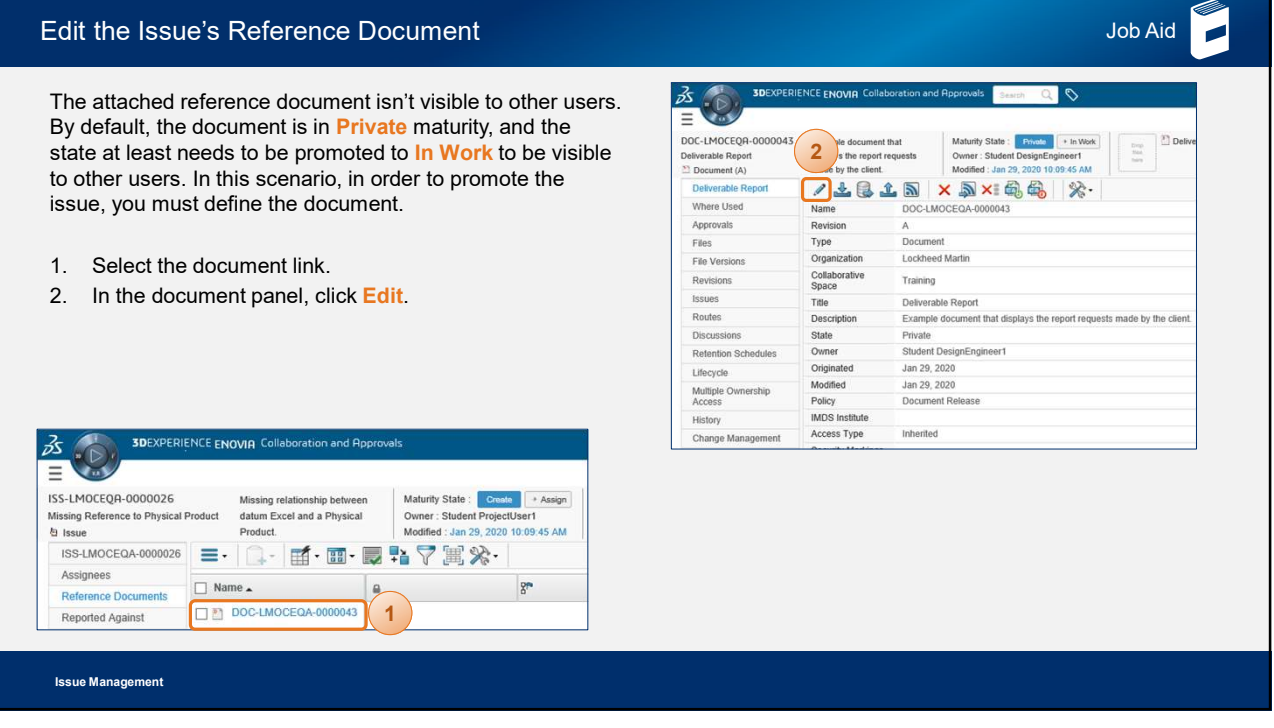

| Edit the Issue's Reference Document (cont.)                                                                                                 | Job Aid                                                                                                    |
|----------------------------------------------------------------------------------------------------|----------------------------------------------------------------------------------------------------|
| <ol> <li>Set Security Marking to [U].</li> <li>Set Proprietary Markings to [X Proprietary<br/>Information].</li> <li>Click Done.</li> </ol> | 202XFCRIENCE ENOXIG Collaboration and Approvals     Sector     Control Control Contrectic Contene |
|                                                                                                    | Issues         Organization         Lochneed Marin           Collaborative Space Training         Collaborative Space Training         Example Accurate Name           Relemion Schedules         Table         Example Accurate Name         Example Accurate Name           Relemion Schedules         Example Accurate Name         Example Accurate Name         Example Accurate Name           Access         State         Private         Private           History         Owner         States Designificance         Classe           Change Management         Organized Jan 29, 2020         Classe                                                                                                    |
|                                                                                                    | Modeled Jan 39, 1020<br>Imagent Poly Document Relases I<br>MOS Institute<br>Access Type Interested III<br>Proprietary Markings III<br>Proprietary Information III<br>Type of Relase<br>Classification Party III<br>Document Category Undefined III                                                                                                    |
| issue Management                                                                                                    | Alient JOCAPU REFACE platform                                                                                                    |

|    | Edit the Issue                                                  | 's Reference D                                                                                                | ocumen                                                          | t (cont.)                                    |                                                                                                    |                                                                                                    | Job Aid                |
|----|-----------------------------------------------------------------|----------------------------------------------------------------------------------------------------|-----------------------------------------------------------------|----------------------------------------------|----------------------------------------------------------------------------------------------------|----------------------------------------------------------------------------------------------------|------------------------|
|    | <ol> <li>Click In Wo</li> <li>Click Back 1<br/>page.</li> </ol> | <mark>rk</mark> .<br>to return to the <b>iss</b>                                                              | ue Main/F                                                       |                                              | Student Desgelfragment<br>Training ~ (2) + (2) (2) (2)<br>(2) (2) (2) (2) (2) (2) (2) (2) (2) (2)             |                                                                                                    |                        |
|    | B DOC-LMOCEQR-0000043<br>Deliverable Report<br>≥ Document (A)   | INCE Collaboration and Approv<br>Example document that<br>displays the report requests<br>made by the client. | als<br>Maturity State :<br>Owner : Student<br>Modified : Jan 25 | 6<br>PresignEngineer!<br>2, 2020 11:28:34 AM | NCE Collaboration and Approve<br>Example document that<br>displays the report requests<br>made by the client. | als<br>Maturity State : Prozen<br>Ovner : Student DesignEngineer1<br>Modified : Jan 29, 2020 11/24:59 AM | Deliverable Report do. |
|    | Issue Management                                                |                                                                                                    |                                                                 |                                              |                                                                                                    |                                                                                                    |                        |
| 31 |                                                                 |                                                                                                    |                                                                 |                                              |                                                                                                    |                                                                                                    |                        |

| Add Reported Items to the Issue                                                                                                    | Job Aid                            |
|----------------------------------------------------------------------------------------------------|------------------------------------|
| In this scenario, there are two objects involved with the issue: an excel document and a physical product as must attach these items to the issue to maintain the digital thread, as well as make quick references to the the issue.                                                                                                    | ssembly. You<br>user receiving     |
| <ol> <li>In the Issue Main/Properties page, click Reported Against.</li> <li>Click Add.</li> <li>Select the necessary objects.</li> <li>Click OK</li> </ol> 1 of 4309 Results () 3 6 DE1 DRONE Princip Product   Revision.1   Mainty State in Work   Stated Despet Engineer   81/25/252 Princip Product   Revision.1   Mainty State in Work   Stated Despet Engineer   81/25/252                                                                                                    | () [Tarineg   Collaborative Spaces |
| JDCXPERIENCE ENOVING Collaboration and Rpprovals       Statent Decket Decket Deck | (Training   Collaborative Spaces   |
| Issue Management                                                                                                    |                                    |

| -, ,.                                                  |                                                                               |                    |                                       |                     |                     |                       |                |             |               |                  |             |                 |      |
|--------------------------------------------------------|-------------------------------------------------------------------------------|--------------------|---------------------------------------|---------------------|---------------------|-----------------------|----------------|-------------|---------------|------------------|-------------|-----------------|------|
| he new object                                          | t is listed in the F                                                          | lepor              | ted Aga                               | inst s              | ection.             |                       |                |             |               |                  |             |                 |      |
| . Click Assi                                           | gn to promote th                                                              | e issı             | le.                                   |                     |                     |                       |                |             |               |                  |             |                 |      |
|                                                        |                                                                               |                    |                                       |                     |                     |                       |                |             |               |                  |             |                 |      |
|                                                        | ENCE ENOVIA Collaboration and Ap                                              | oprovals           | Search Q                              |                     | Training ~ 🕲 🕂 🛱    | • 🔂 🕐                 |                |             |               |                  |             |                 |      |
|                                                        |                                                                               |                    |                                       |                     |                     |                       |                |             |               |                  |             |                 |      |
| ISS-LMOCEQR-0000026<br>Missing Reference to Physical F | Missing relationship between<br>Product datum Excel and a Physical<br>Product | n Mat<br>Ow<br>Mor | urity State : Creater : Student Proje | * Assign<br>ctUser1 |                     | Ø                     |                |             |               |                  |             |                 |      |
| ISS-LMOCEQA-0000026                                    |                                                                               |                    | • <b>×</b> ♥ @                        | \$2.                |                     | 35                    |                | <           |               |                  |             |                 |      |
| Assignees                                              |                                                                               |                    | • • • • • •                           | 00                  |                     | NCE ENOVIA Collaborat | tion and Appro | vals        |               | Student DesignEr | igineer1    | + @ @           | ?    |
| Reference Documents                                    | Name 🔺                                                                        | Revision           | Туре                                  | Descriptio          |                     |                       |                |             |               | Train            | ing C C     |                 |      |
| Reported Against                                       | prd-LMOCEQA-00004495                                                          | 1                  | Physical Produc                       | :t                  | =                   |                       |                | 1           | _             |                  |             |                 | C    |
| Resolved By                                            | Training Project 2                                                            | 215720             | Project Space                         | Training Pr         | ISS-LMOCEQR-0000026 | Missing relations     | ship between   | Maturity S  | tate : Create | + Assign + Ad    | ive         |                 | A.,  |
| Resolved Items                                         |                                                                               |                    |                                       |                     | 自 Issue             | Product.              | u a Pilysicai  | Modified :  | Jan 29, 2020  | 2.21:03 PM       |             |                 |      |
| Routes                                                 |                                                                               |                    |                                       |                     | ISS-LMOCEQA-0000026 | 4 E. Q.               | mf - 11        |             |               | 2.               |             |                 | E    |
| Discussions                                            |                                                                               |                    |                                       |                     | Assignees           |                       |                |             | d Fred 4      |                  |             |                 | heat |
| Lifecycle                                              |                                                                               |                    |                                       |                     | Reference Documents | Name 🔺                | R              | evision Typ | 0             | Description      | State       | Owner           |      |
|                                                        | < >                                                                           | <                  |                                       |                     | Reported Against    | prd-LMOCEQA-0         | 000044951      | Phy         | sical Produc  | t                | In Work     | DesignEngineer1 |      |
|                                                        |                                                                               |                    |                                       |                     | Resolved By         | Training Project      | 2 21           | 5720 Pro    | ect Space     | Training Project | Preliminary | ProjectManager1 |      |
|                                                        | Ab                                                                            | out 3DEXPER        | JENCE platform                        |                     | Resolved Items      |                       |                |             |               |                  |             |                 |      |
|                                                        |                                                                               |                    |                                       |                     | Routes              |                       |                |             |               |                  |             |                 |      |
|                                                        |                                                                               |                    |                                       |                     | Discussions         |                       |                |             |               |                  |             |                 |      |
|                                                        |                                                                               |                    |                                       |                     | Lifecycle           |                       |                |             |               |                  |             |                 |      |
|                                                        |                                                                               |                    |                                       |                     |                     | <                     | >              | ¢           |               |                  |             |                 |      |
|                                                        |                                                                               |                    |                                       |                     |                     |                       |                |             |               |                  |             |                 |      |
|                                                        |                                                                               |                    |                                       | l                   |                     |                       | Rbout !        | DEXPERIENCI | platform      |                  |             |                 |      |
|                                                        |                                                                               |                    |                                       |                     |                     |                       |                |             |               |                  |             |                 |      |
|                                                        |                                                                               | _                  |                                       |                     |                     |                       |                |             |               |                  |             |                 | -    |

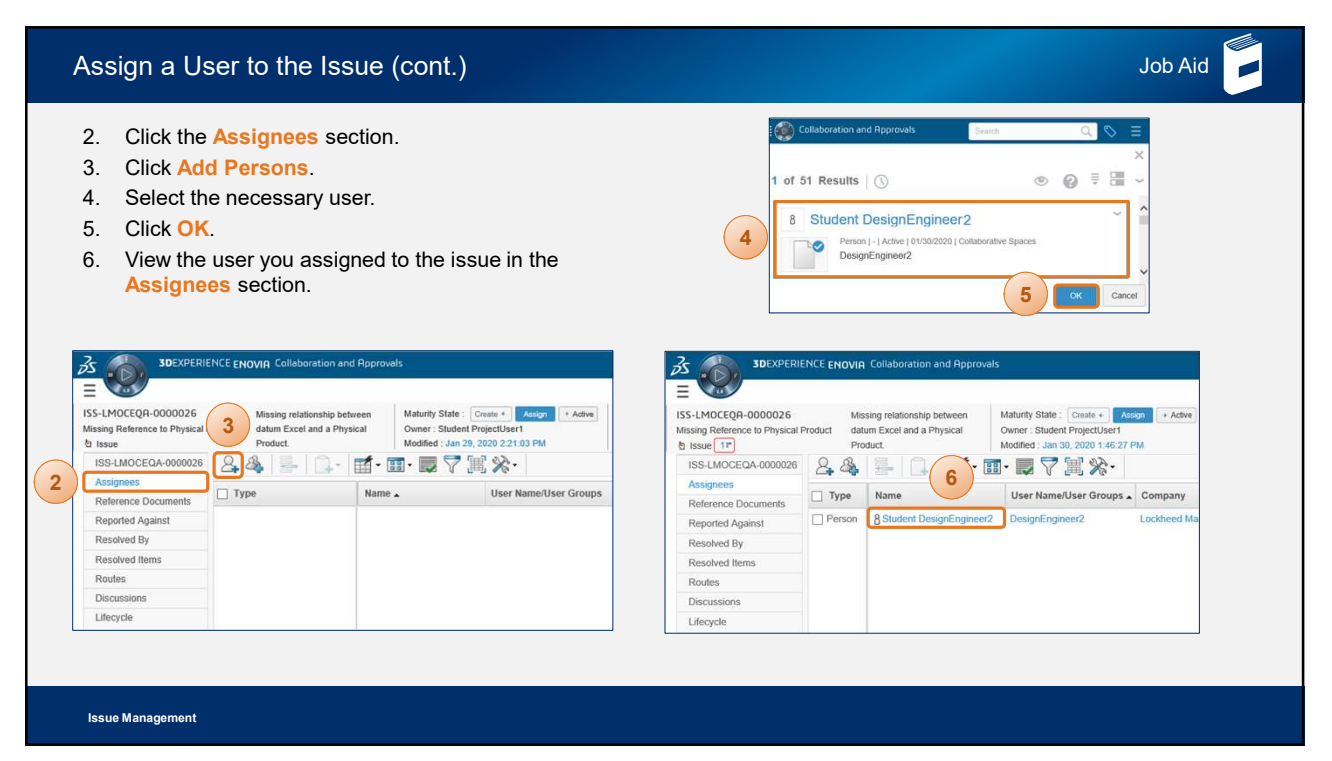

| Assign Tasks to the Issue                                                                                                    | Job Aid                           |
|----------------------------------------------------------------------------------------------------|-----------------------------------|
| There are two sources of Tasks in 3DEXPERIENCE: Routes and Projects.                                                                                                    |                                   |
| <ul> <li>A Route represents a workflow made up of Tasks. Routes are used to accomplish a business activity by as to one or more persons.</li> <li>There are three (3) types of Tasks that can be associated with Routes: <ul> <li>Approval</li> <li>Comment</li> <li>Notify Only</li> </ul> </li> <li>Route Tasks will be discussed in the following slides.</li> <li>A Project also contains a schedule made up of Tasks, Milestones, and Gates, which ultimately work togeth accomplish a stated goal or objective.</li> <li>Unlike Routes, Projects have a variety of other information and functionality associated with them, including Management, Risk and Opportunity assessment, and Financial information.</li> <li>Project Management (and Project Tasks) will be discussed in a separate course.</li> </ul> | signing work<br>her to<br>I Issue |
| Issue Management                                                                                                    |                                   |

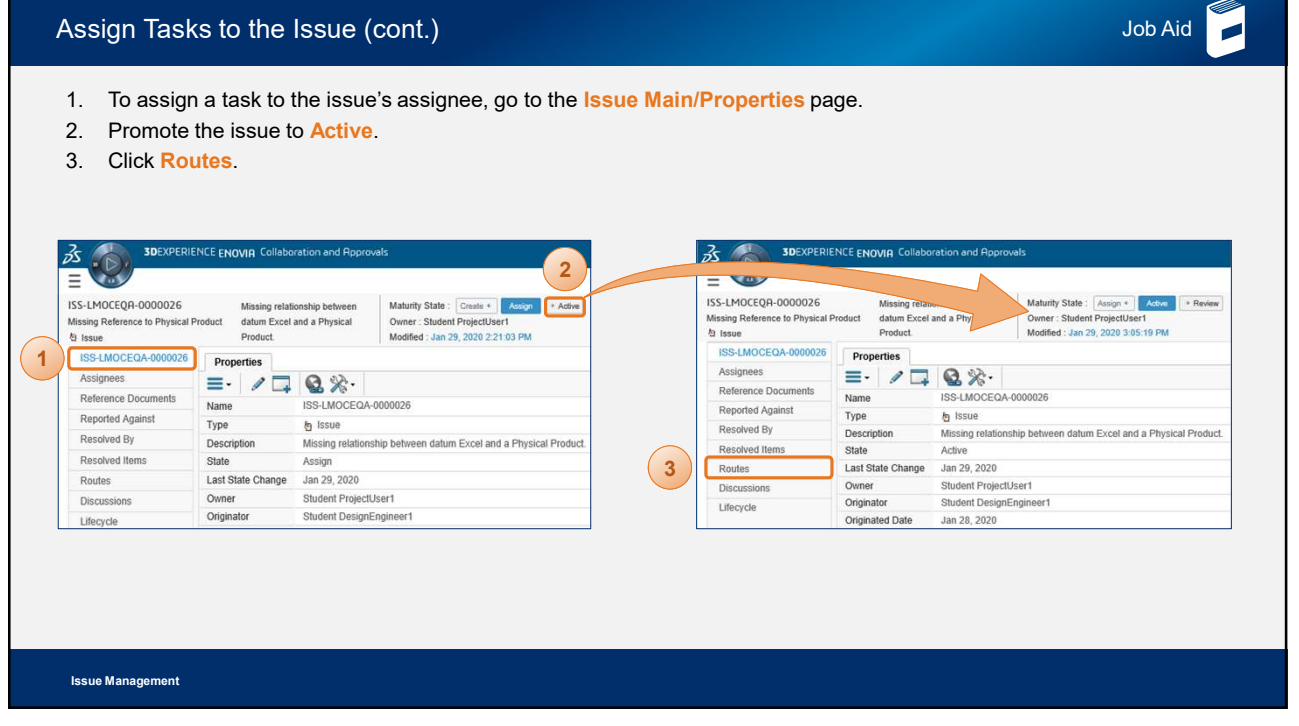

| In Step<br>Set Rou<br>Object1                  | 1 of 4: Spec<br>ite Completi | <b>ify Details</b> , fill out<br>ion Action to [Pror                      | the Description.<br>mote Connected |          | Step 1 of 4: Specify<br>Add Content | Details<br>Remove Selected            |                            |                 |
|------------------------------------------------|------------------------------|---------------------------------------------------------------------------|------------------------------------|----------|-------------------------------------|---------------------------------------|----------------------------|-----------------|
| Click No                                       |                              |                                                                           |                                    |          | Template                            |                                       | Clear                      |                 |
|                                                |                              |                                                                           |                                    | 5        | Description                         | Create the relationship betwee        | en datum excel and physica | al product.     |
| 3DEXPER                                        | IENCE ENOVIA Collaborat      | tion and Approvals                                                        |                                    | <u> </u> | Route Base Purpose                  | Standard                              |                            |                 |
| -LMOCEQA-0000026<br>sing Reference to Physical | A ng relation<br>m Excel and | ship between Maturity State : Assig<br>d a Physical Owner : Student Proje | an + Active + Review               |          | Scope                               | All     Organization     Select Scope |                            |                 |
| Issue                                          | Product.                     | Modified : Jan 29, 202                                                    | 0 3:05:19 PM                       | 6        | Route Completion                    | Promote Connected Object              | 1                          |                 |
| SS-LMOCEQA-0000026                             | K*K ★ ●                      | 17212×2-2 0-                                                              | 🔟 • 📖 🔹 🏹 🖇                        |          | Action                              | A Inon Wizerd Comelation              |                            |                 |
| Assignees<br>Reference Decuments               |                              | Name 🔺                                                                    | Route Sta                          |          | Start Route                         | Manually                              |                            |                 |
| Reported Anainst                               |                              |                                                                           |                                    |          | Auto Stop On<br>Rejection           | Immediate 🔽                           |                            |                 |
| Resolved By                                    |                              |                                                                           |                                    |          | Revert User Group(s)                | Retain person assigned wf             | en restarting/resuming a   | Route           |
| Resolved Items                                 |                              |                                                                           |                                    |          | Assignment                          | OReset to the original User (         | Group(s) when restarting/r | esuming a Route |
| Routes                                         |                              |                                                                           |                                    |          |                                     |                                       |                            |                 |
| Discussions                                    |                              |                                                                           |                                    |          | Content                             |                                       |                            |                 |
| Lifecycle                                      |                              |                                                                           |                                    |          |                                     |                                       |                            |                 |
|                                                |                              |                                                                           |                                    |          | Name /                              | Rev                                   | Ver                        | State Condition |
|                                                |                              |                                                                           |                                    |          | ISS-LMOCEQA                         | A-0000026 -                           |                            | Active V        |
|                                                |                              |                                                                           |                                    |          |                                     |                                       | (7)                        |                 |

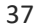

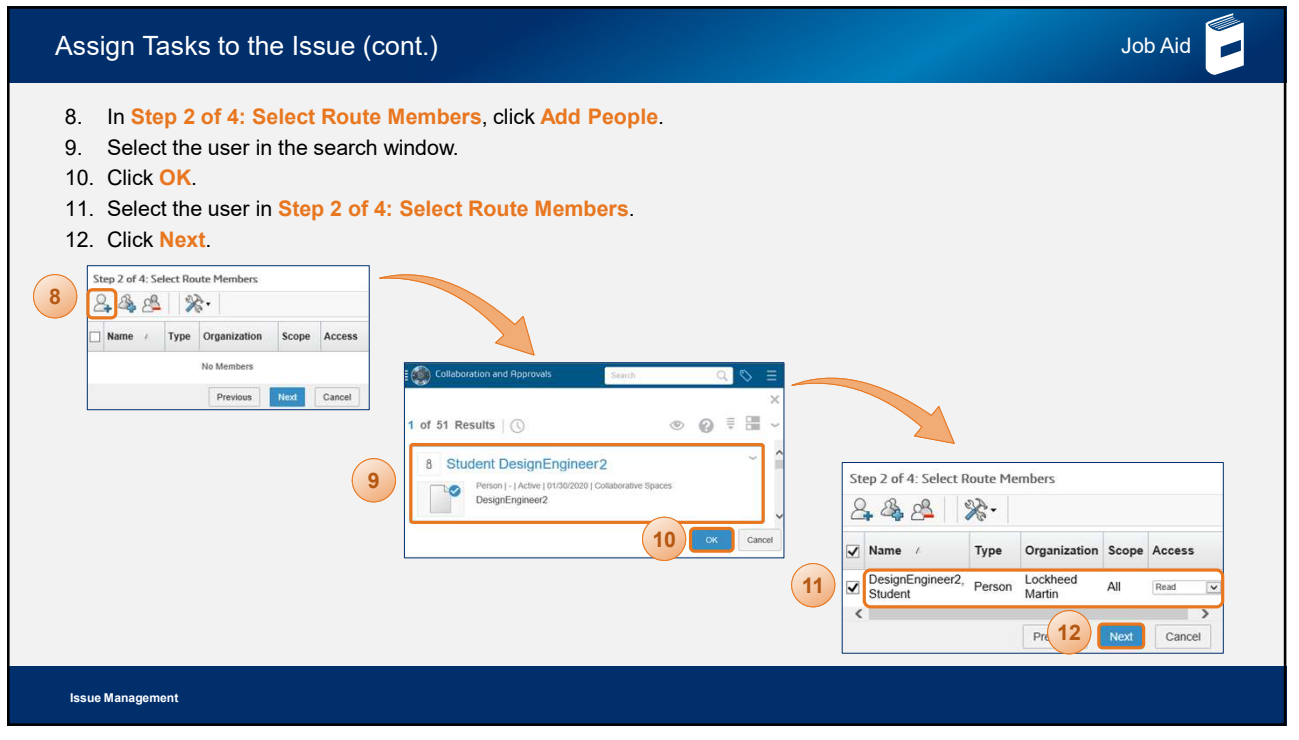

| Assign Tasks to the Issue (cont.)                                                                                                    | ob Aid         |
|----------------------------------------------------------------------------------------------------|----------------|
| <ul> <li>13. In Step 3 of 4: Define Route Tasks, do the following:</li> <li>a. Add a Title,</li> <li>b. Enter the Instructions.</li> <li>c. Enable Assignee-Set Due Date.</li> <li>d. Task Lisk For Task Lisk For over Selected Assign Selected Selected Assign Selected Select</li></ul> | s Owner Review |
| Issue Management                                                                                                    |                |

| Assign Tasks t    | o the Issue (cont.)                                                                                                    |                       | Job Aid |
|-------------------|----------------------------------------------------------------------------------------------------|-----------------------|---------|
| 16. Select the ne | ew route.                                                                                                    |                       |         |
|                   | ENOVIA Collaboration and Approvals Search Q Student Design Tra                                                                                | Engineer1 🔹 🕂 🎓 🏠 🕐   |         |
|                   | ISS-LMOCEQR-0000026 Maturity State : Assign + Active<br>Missing Reference to Physical Product<br>Stasue 1P Modified : Jan 30, 2020 9:54:19 AM |                       |         |
|                   | ISS-LMOCEQA-<br>0000026 ▲ 🕆 🎗 🛠 💌 🚅 🏗 × 🗐 🐎 🔯 - 💭 🖬                                                                                           | <b>▽☆・</b>            |         |
|                   | Assignees Name ARoute Status Due Date Description                                                                                             | Owner State Condition |         |
|                   | Reference Documents (16) R*R-LMOCEQA-0000174 Started Jan 31, 20 Create the relati                                                             | Student De Active     |         |
|                   | Reported Against                                                                                                    |                       |         |
| 4                 | Resolved By                                                                                                    |                       |         |
|                   | Resolved Items                                                                                                    |                       |         |
|                   | Routes                                                                                                    |                       |         |
|                   | Discussions C > C                                                                                                    | >                     |         |
|                   | Lifecycle Filter All                                                                                                    | 1 object              |         |
|                   | Rbout 3DEXPERIENCE platform                                                                                                    |                       |         |
|                   |                                                                                                    |                       |         |
|                   |                                                                                                    |                       |         |
|                   |                                                                                                    |                       |         |
|                   |                                                                                                    |                       |         |
| Issue Management  |                                                                                                    |                       |         |

| <ol> <li>View the route details and tasks that you assigned to<br/>the issue.</li> </ol>                                                                       | Elitoria Celluboration and Approvals     Elitoria     Autocopy 40000174     Overer : Student Desgriftingment     Autocopy 40000174     Overer : Student Desgriftingment     Autocopy 40000174     Overer : Student Desgriftingment                                                                                                    |
|----------------------------------------------------------------------------------------------------|----------------------------------------------------------------------------------------------------|
| <ul> <li>8. Click Back twice to return to the Issue Main/Properties page.</li> <li>9. Click the issue section.</li> <li>9. Click the issue section.</li> </ul> | Prote: tarsa; 2009 05 43 20 44      RLMOCEDA-000174      RLMOCEDA-000174      Repetition     Repetition     Repetitin     Repetition     Repetitin     Repetition     Repetitin     R |
| Reference Documents Reported Against Resolved Items Routes Discussions Lifecycle Resolved Items                                                                |                                                                                                    |

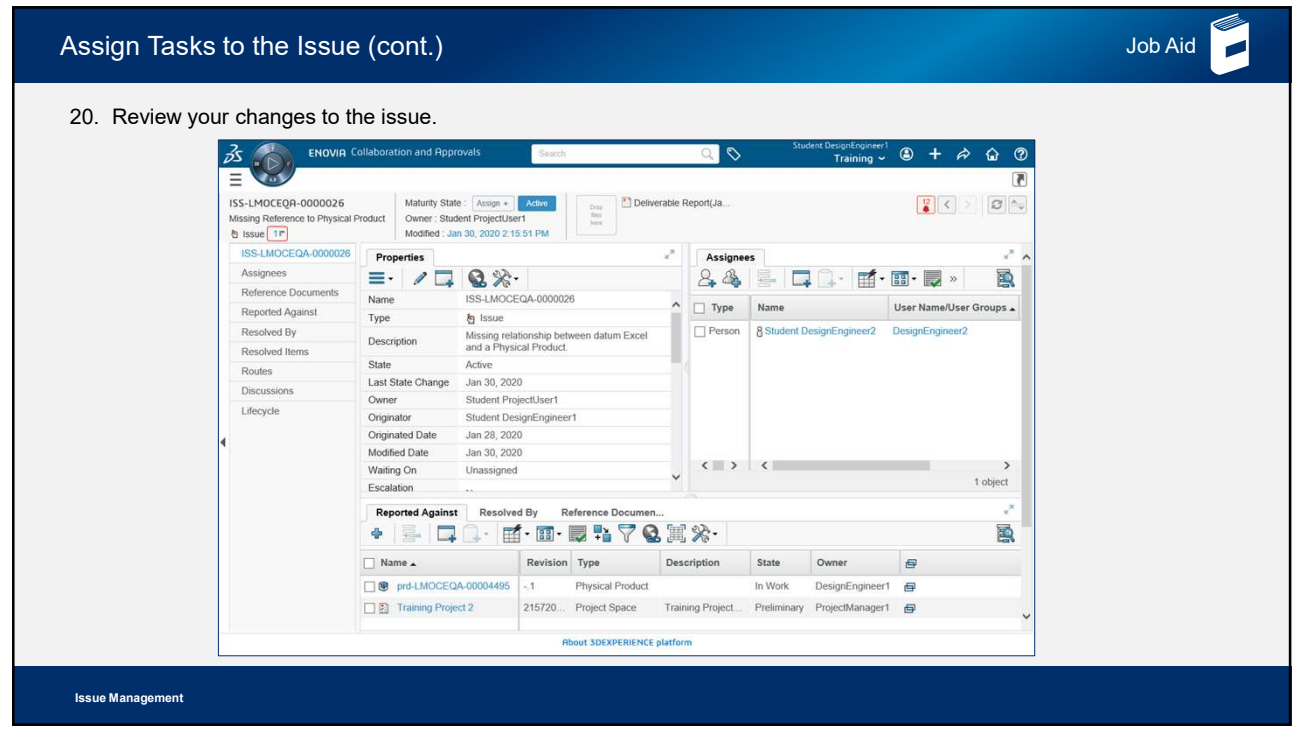

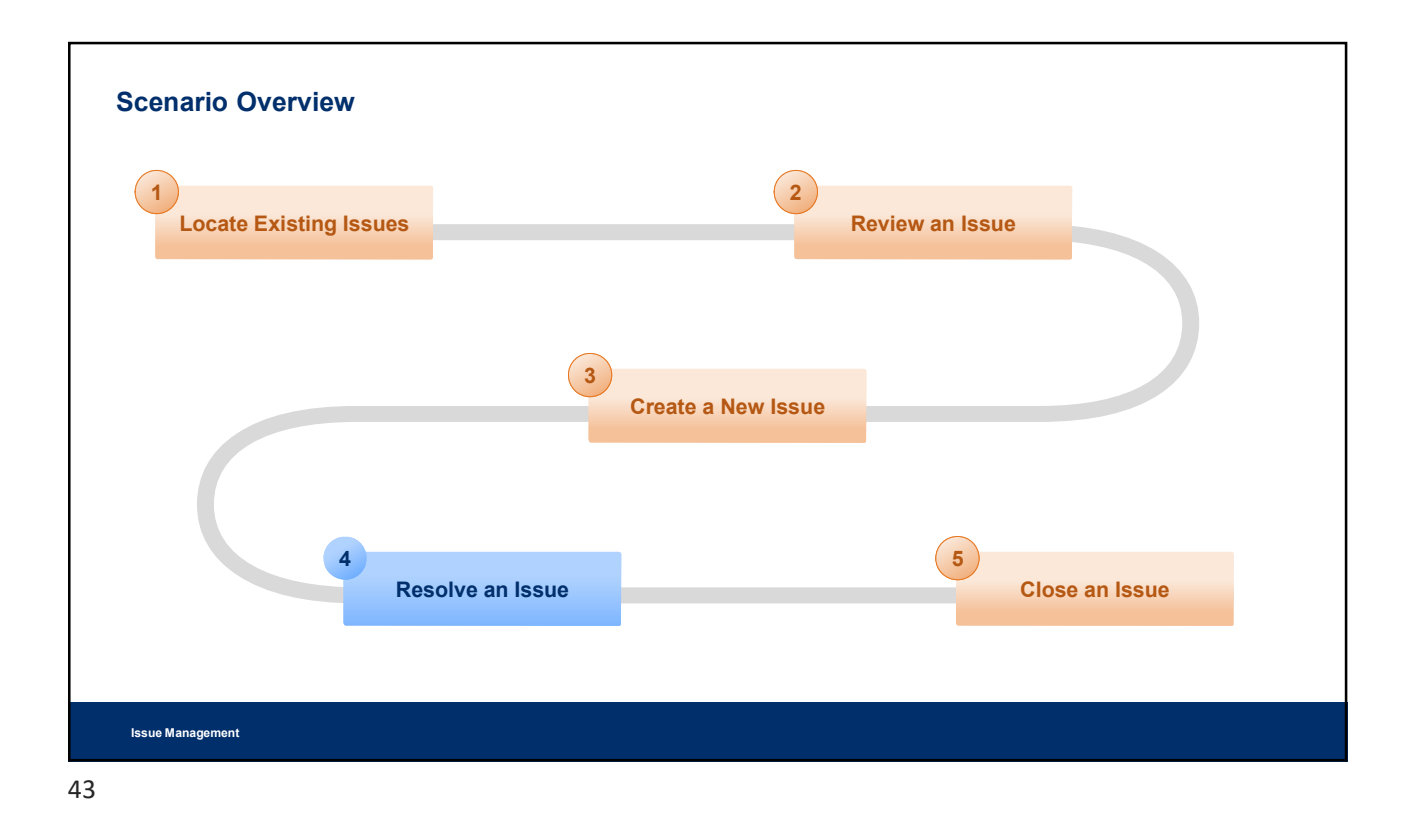

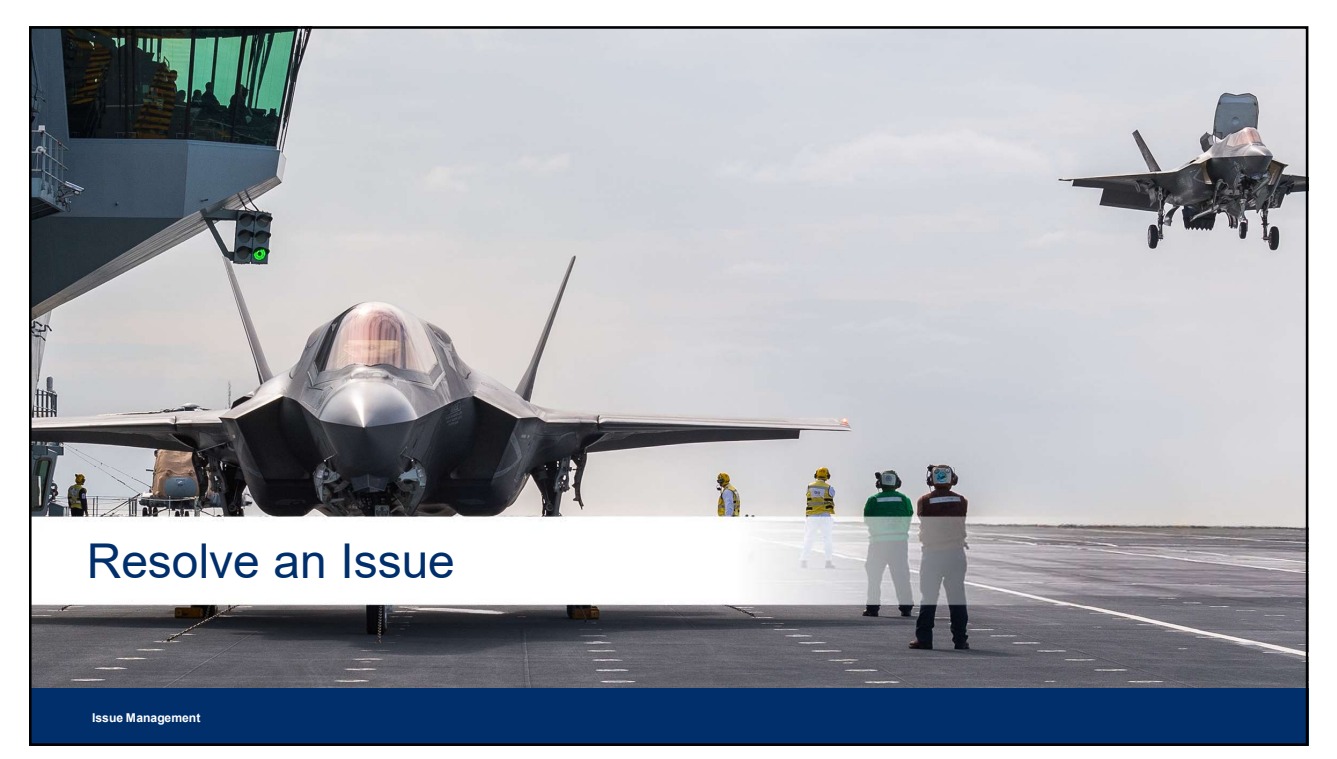

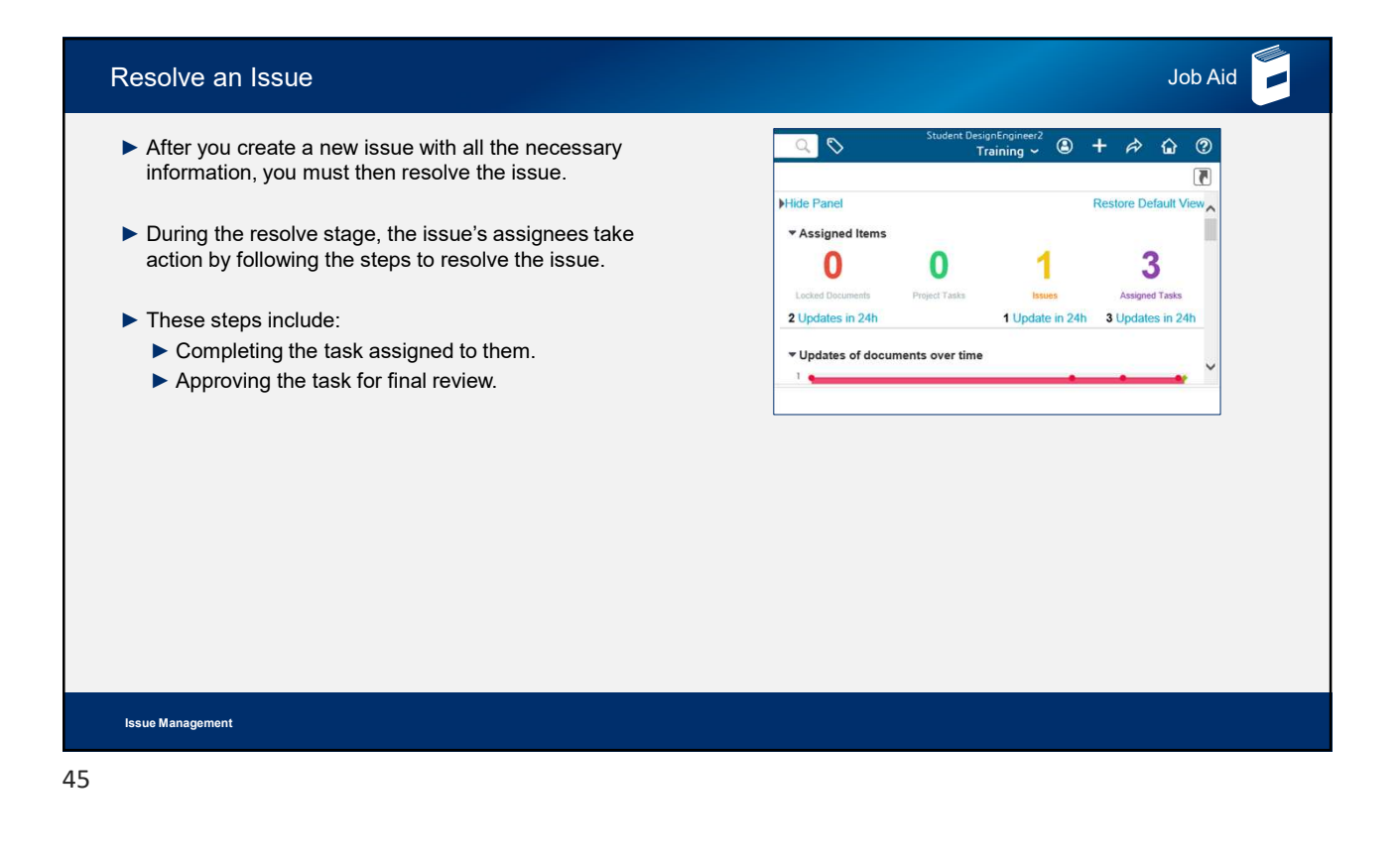

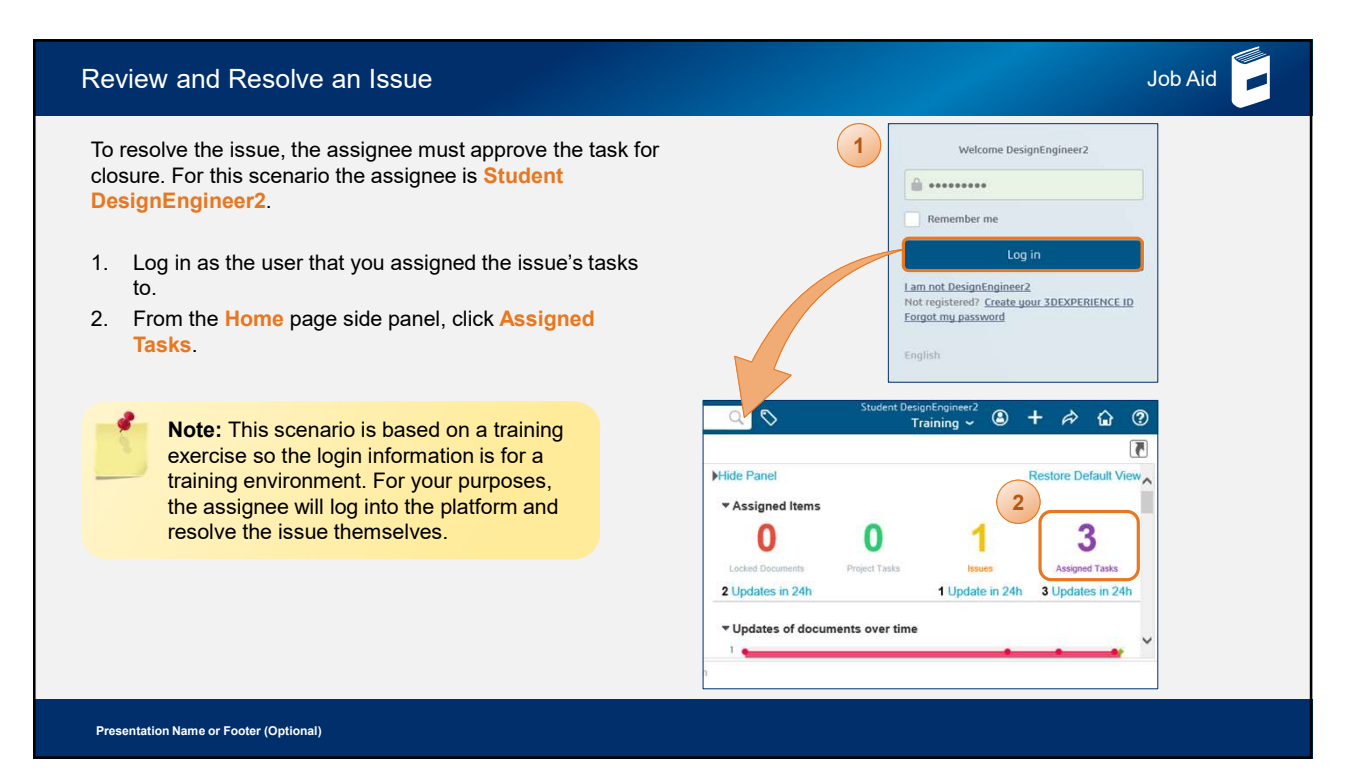

| 0      |                   | ollaboration and Approvals | S       | earch    |           |            | Q    | 0                 | Student Design<br>Trai | Engineer2<br>ining ~ | +      | À            | <u>ن</u> | ? |
|--------|-------------------|----------------------------|---------|----------|-----------|------------|------|-------------------|------------------------|----------------------|--------|--------------|----------|---|
|        |                   |                            |         |          |           |            |      |                   |                        |                      |        |              |          |   |
|        | Mu Changes        | Due Tasks Timeline         |         |          |           |            |      |                   |                        |                      |        |              | 2        |   |
|        | Collaboration and |                            | • = • [ |          | *-        |            |      |                   |                        |                      |        |              | R        |   |
|        | Approvals         | Name 🔺                     | Complet | 🚯 Title  | е Тур     | e Sta      | ate  | Approval Status   | Instructions           | Due Date             | 0      | Scope        |          | 1 |
| 4      | Home Dashboard    | T-LMOCEQA-0000167          |         | Tasl     | k 3 App   | rove As    | sign | Awaiting Approval | Link datum             | Jan 31               | 1      |              | ć.       |   |
| ۵.<br> | Issues Summary 3  | ▼ 1T-LMOCEQA-0000168       |         | Link     | E App     | rove As    | sign | Awaiting Approval | Link datum             | Jan 31               | 1      |              | đ        | 1 |
|        | Collections       | T-LMOCEQA-0000169          |         | Tasl     | k2 App    | rove As    | sign | Awaiting Approval | Link datum             | Jan 31               | 1      |              | e~       | - |
|        | Companies         | < >                        | <       | 1000     |           |            |      |                   |                        |                      |        |              | >        |   |
|        | • Utilities       |                            |         |          |           |            |      |                   |                        |                      | 3 obje | ects, 1 sele | ected    |   |
|        |                   |                            |         | About 30 | EXPERIENC | E platform | 1    |                   |                        |                      |        |              |          |   |

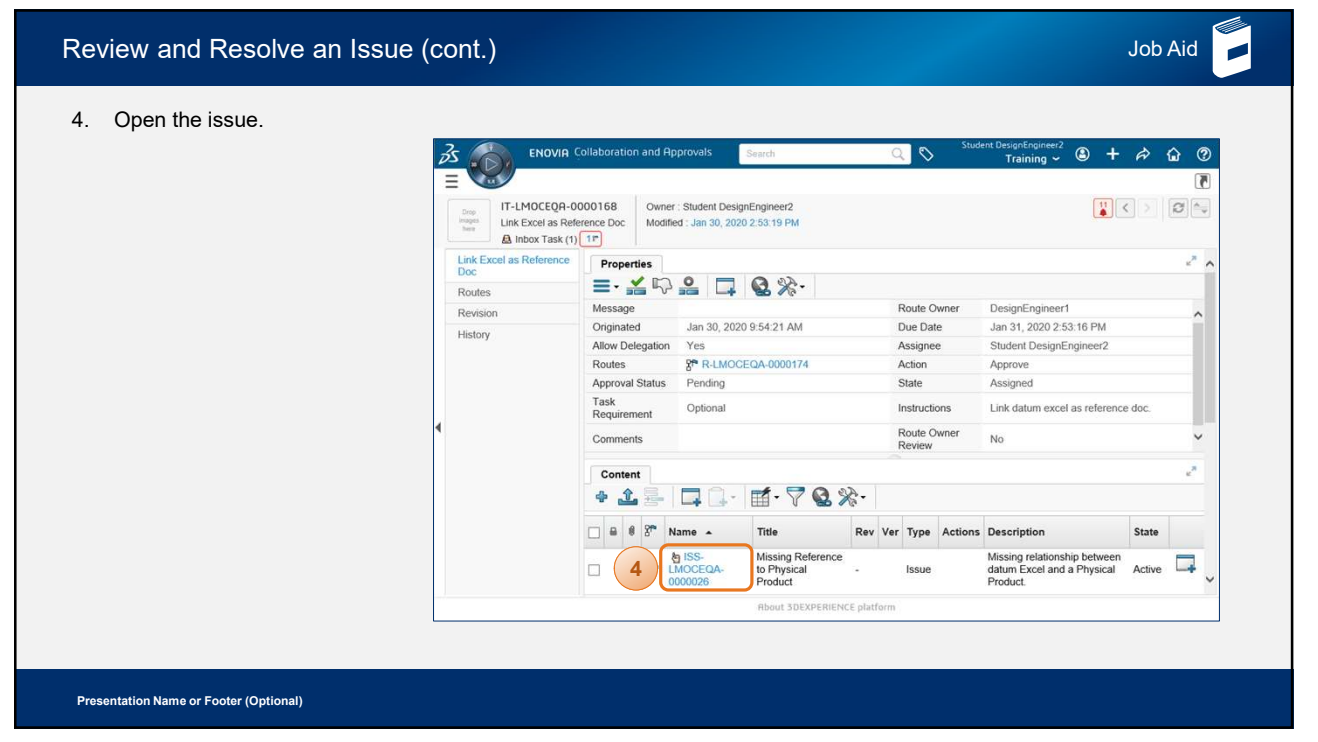

| 6. Click R                | eference Do                           | cuments.                                      |                  |                   |                       | VIA Collaboration  | and Approv             | vals                                                                             | Search                           | < ⊳ ≡ |
|---------------------------|---------------------------------------|-----------------------------------------------|------------------|-------------------|-----------------------|--------------------|------------------------|----------------------------------------------------------------------------------|----------------------------------|-------|
|                           | IR Collaboration and Ap               | provals Search                                | C                | Student           | Drop<br>mages<br>here | prd-LMOCEQA-0      | 0004495<br>tt (1) 1 tb | Maturity State : In Work<br>Owner : Student Designe<br>Modified : Jan 29, 2020 2 | + Frozen<br>ngineer1<br>09:15 PM |       |
| Missing Reference to Phy. | ical Product Owner : St<br>Modified : | udent ProjectUser1<br>Jan 30, 2020 2:15:51 PM | Tere .           |                   | DE1_D                 | RONE -             | *-                     |                                                                                  |                                  |       |
| ISS-LMOCEQA-0000          | 026 Properties                        |                                               |                  |                   | Expand                | i i                | Basics                 |                                                                                  |                                  | _     |
| Assignees                 |                                       | 1 <b>A</b> &A.                                |                  |                   | Repres                | entations          | Туре                   | Physical Product                                                                 |                                  |       |
| Reference Document        | Name                                  | ISS-LMOCEQA-00000                             | 26               |                   | Where                 | Used               | Name                   | prd-LMOCEQA-                                                                     | Usage                            |       |
| Reported Against          | Туре                                  | lssue                                         |                  | T Name            | Implem                | ients              |                        | 00004495                                                                         |                                  |       |
| Resolved By               |                                       | Missing relationship                          |                  | Person 6          | Referen               | nce Documents      | Title                  | DE1_DRONE                                                                        | Content                          | Root  |
| Resolved Items            | Description                           | datum Excel and a<br>Product.                 | al               |                   | 3DL ive               | Examine            | Descriptio             | DRONE                                                                            | C C MOIN                         |       |
| Routes                    | State                                 | Active                                        |                  |                   | ODLIVE                | Courtering         |                        | Obout 3DEVDERIENCE -1-14                                                         | nim                              |       |
| Discussions               | Last State Change                     | Jan 30, 207                                   |                  |                   |                       |                    | _                      | HOODE SDEAPERIENCE plati                                                         | orm                              |       |
| Lifecycle                 | Owner<br>Originator                   | Student F ctUser1<br>Student signEnginee      | ert 🗸            | <=> <=            |                       | 1 0                | ><br>bject             |                                                                                  |                                  |       |
|                           | Reported Again                        | st Re Aved By F                               | leference Docume | m                 |                       |                    | e <sup>26</sup>        |                                                                                  |                                  |       |
|                           | • = -                                 | 1 🗋 / 🖬 · 📰 ·                                 | 📮 💱 💆 🤇          | 2 萬 ※・            |                       |                    |                        |                                                                                  |                                  |       |
|                           | 🗌 Name 🛓                              | Revision                                      | Туре             | Description       | State                 | Owner              | 8                      |                                                                                  |                                  |       |
| ( =                       | D @ prd-LMOCE                         | QA-000044951                                  | Physical Product | 1                 | In Work               | DesignEngineer1    | Ð                      |                                                                                  |                                  |       |
|                           | Training Pro                          | viect 2 215720                                | Project Space    | Training Project. | Prelimina             | ry ProjectManager1 | - ×                    |                                                                                  |                                  |       |
|                           |                                       |                                               |                  |                   |                       | -,,                |                        |                                                                                  |                                  |       |

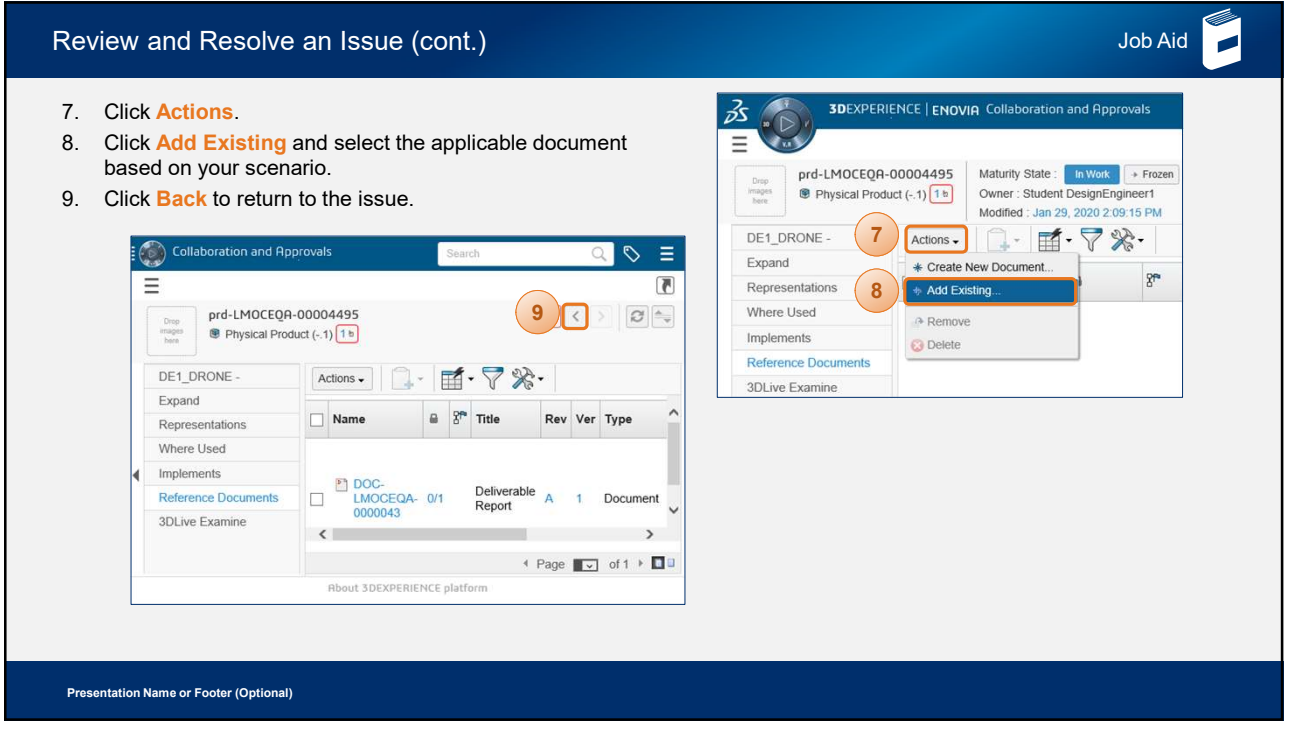

| Review and Resolve an Issue                                                                                                    | (cont.)                                                                                                    |                                                                                                    | Job Aid |
|----------------------------------------------------------------------------------------------------|----------------------------------------------------------------------------------------------------|----------------------------------------------------------------------------------------------------|---------|
| <ul> <li>10. Click Edit.</li> <li>11. Enter the following: <ul> <li>a. Resolution Date</li> <li>b. Action Taken</li> <li>c. Resolution Statement</li> </ul> </li> <li>12. Click Done.</li> <li>13. Click Back to return to the task.</li> </ul> | Properties <ul> <li>Image: Image: I</li></ul> | Collaboration and Approvals       Search         Standard       Search         ISS-LMOCEQA-0000026       Missing Reference to Physical Product         Issue       Image: Collaboration and Approvals         Issue       Image: Collaboration and Approvals         Issue       Image: Collaboration and Approvals         Issue       Image: Collaboration and Approvals         Issue       Image: Collaboration and Approvals         Issue       Image: Collaboration and Approvals         Issue       Image: Collaboration and Approvals         Image: Collaboration and Approvals       Image: Collaboration and Approvals         Image: Collaboration and Approvals       Image: Collaboration and Approvals         Image: Collaboration and Approvals       Image: Collaboration and Approvals         Image: Collaboration and Approvals       Image: Collaboration and Approvals         Image: Collaboration and Approvals       Image: Collaboration and Approvals         Image: Collaboration and Approvals       Image: Collaboration and Approvals         Image: Collaboration and Approvals       Image: Collaboration and Approvals         Image: Collaboration and Approvals       Image: Collaboration and Approvals         Image: Collaboration and Approvals       Image: Collaboration and Approvals         Image: Collaboration and Approvals       Image: C |         |
| Presentation Name or Footer (Optional)                                                                                                    |                                                                                                    |                                                                                                    |         |

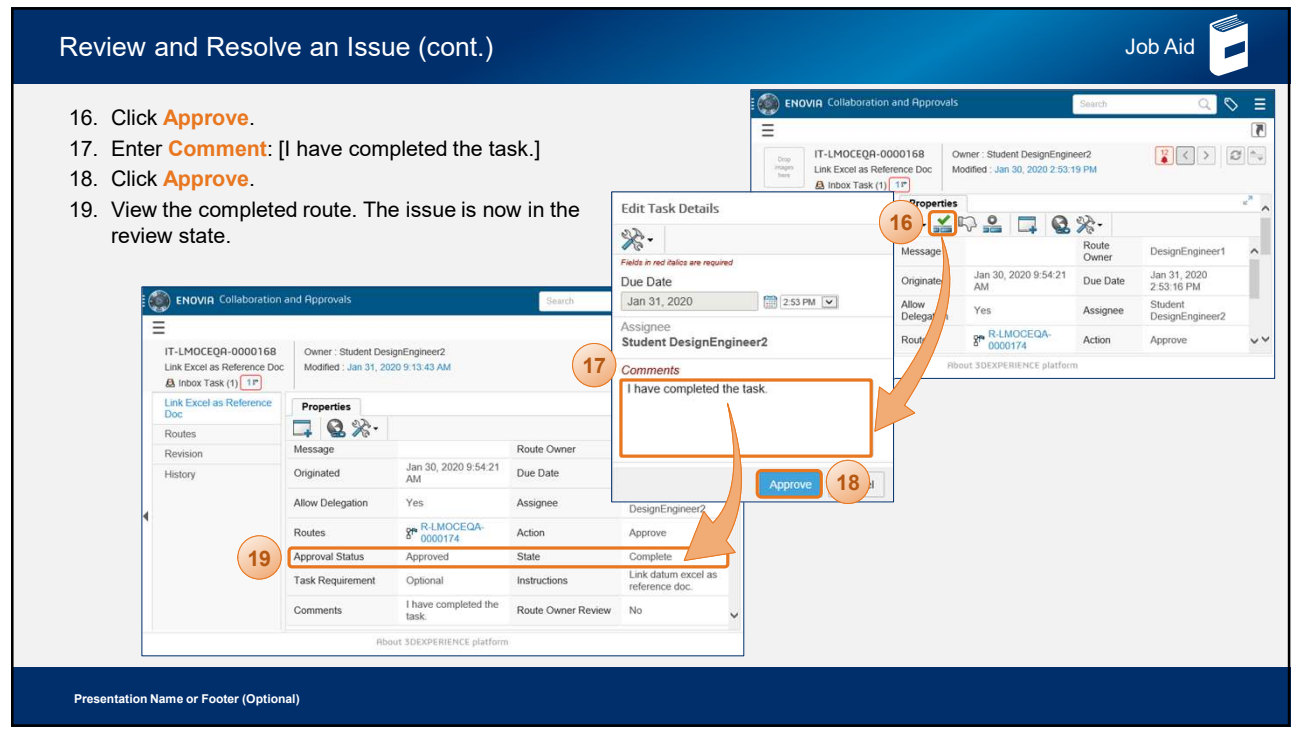

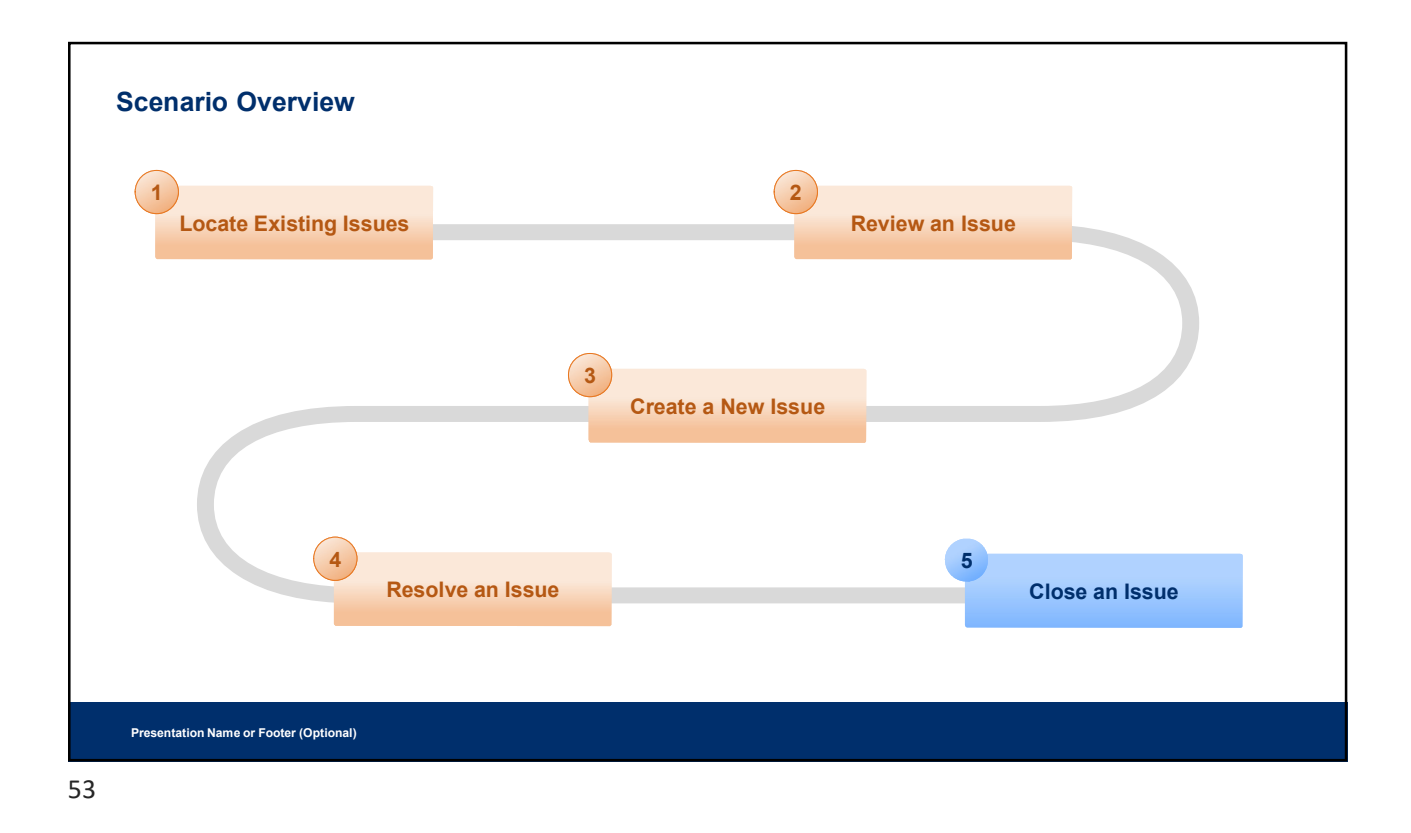

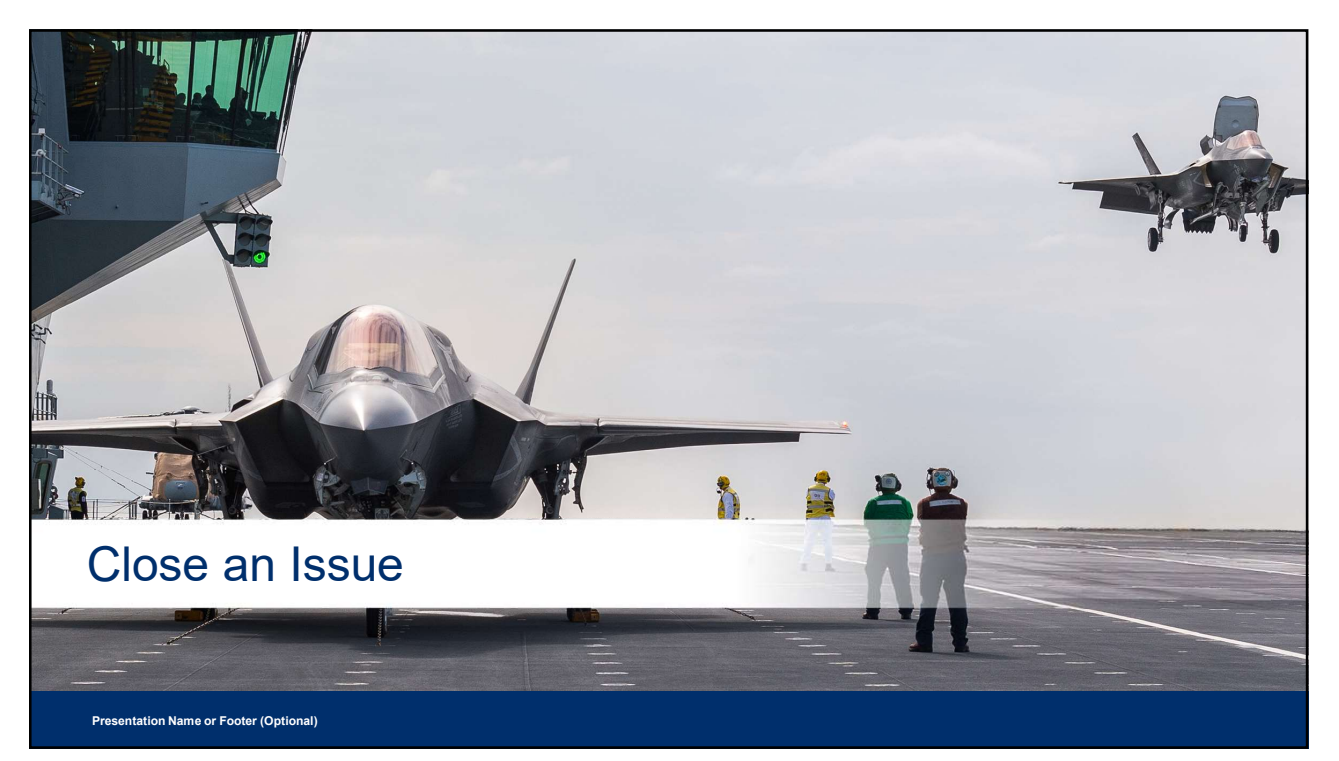

| Issue Closure                                                                                                    |                                    | Job Aid                         |
|----------------------------------------------------------------------------------------------------|------------------------------------|---------------------------------|
| <ul> <li>After the assignee performs the task and approves it for closure, you can then review the user's work to verify that the task is sufficiently complete.</li> <li>Then, you can approve the resolution and close the issue.</li> <li>Once the issue is closed, the problem is solved.</li> </ul> | Student DesignEngineer1 Training ~ | + A O O<br>Restore Default View |
| Presentation Name or Footer (Optional)                                                                                                    |                                    |                                 |

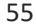

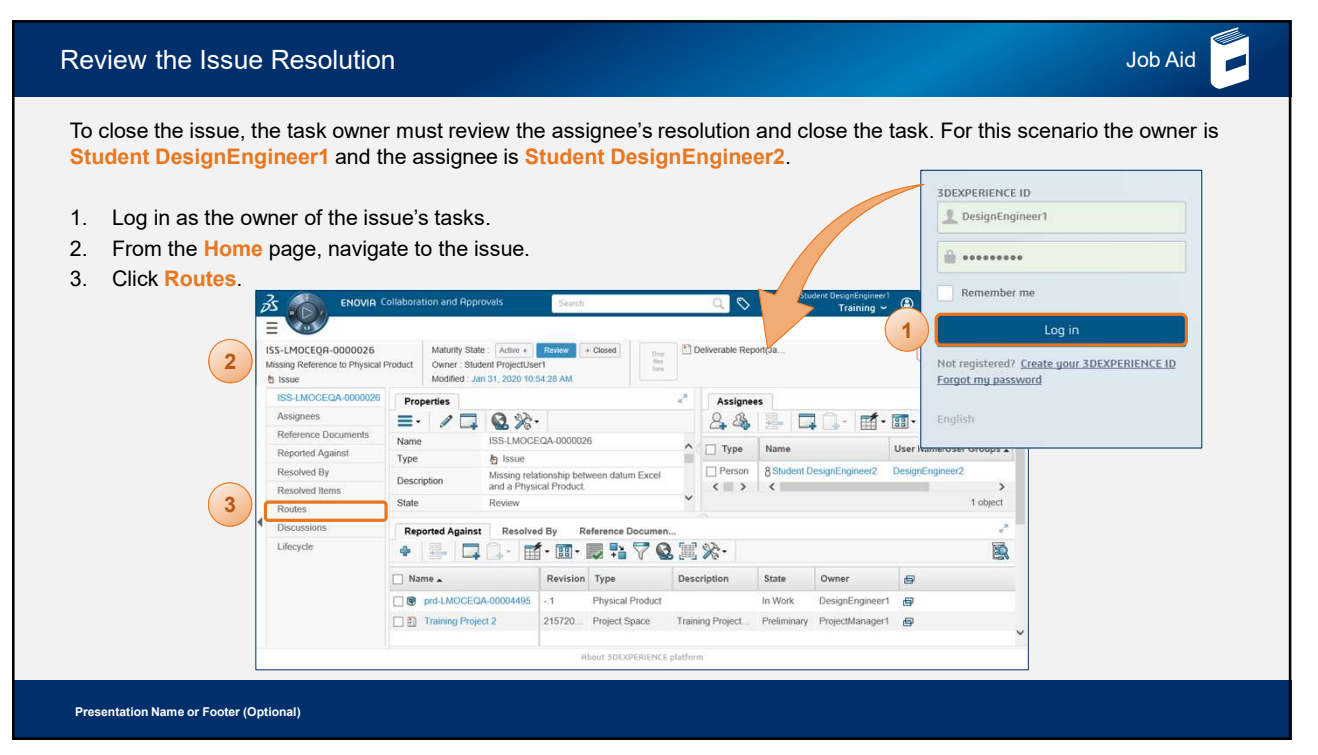

| Review the Issue Res                                                                                                    | olution (cont.)                                                                                                    |                                                                                                    | Job Aid                                                                                                    |
|----------------------------------------------------------------------------------------------------|----------------------------------------------------------------------------------------------------|----------------------------------------------------------------------------------------------------|----------------------------------------------------------------------------------------------------|
| <ol> <li>Click Create Route.</li> <li>In the Create Route p<br/>information:         <ul> <li>Description: [App<br/>resolved.]</li> <li>Route Base Purp</li> <li>Route Completion<br/>Object</li> </ul> </li> </ol> | panel, enter the following<br>roved. The issue has been<br>ose: Approval<br>n Action: Promote Connected                                                                                                    | ISS-LMOCEQA-0000<br>Control Control Cont | D026]Create Route  Fields in red latics are required Route  AutoName  Approved. The issue has been resolved. |
| U. CHOKOK.                                                                                                    | ENOVIA Collaboration and Approver control      Enovember 2015      ENOVER Collaboration and Approver control      ISS-LMOCEQA-0000026      Missing Reference to Physical Product      Dissue      State      State | Route Base Purpose<br>Scope<br>Route Completion<br>Action                                                                                                    | Approval 5.b<br>All<br>©Organization<br>Select Scope<br>Promote Connected Object 5.c                         |
|                                                                                                    | Assignees  Reference Documents Reported Against Resolved By  Fitter Att                                                                                                    | Auto Stop On<br>Rejection<br>Revert User Group(s)<br>Assignment                                                                                                    | Immediate                                                                                                    |
| Presentation Name or Footer (Optional)                                                                                                    |                                                                                                    |                                                                                                    |                                                                                                    |

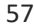

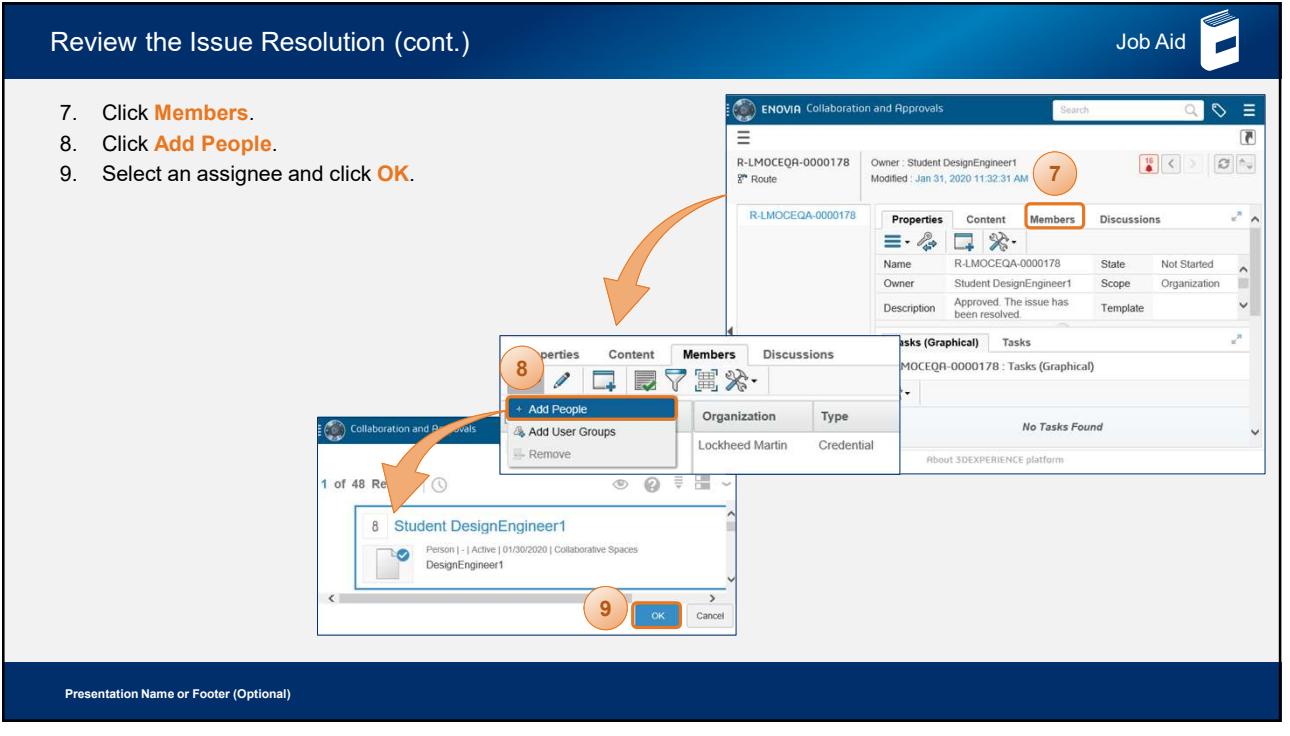

| 10. Clic<br>11. In t       | ck Ec<br>the S | lit.<br>tep 1 of 2: Add                                                                                                    | d/Edit Tasks pa  | nel, enter the                                | R-LMOCEQR-0000178               | Tollaboration and Approved. The issu | ue has been     | Wher : Student Design | Student De         | esignEngineer1 ③ H<br>Training ~ ④ H | - A G (<br>(<br>()<br>()<br>()<br>()<br>()<br>()<br>()<br>()<br>()<br>()<br>()<br>() |
|----------------------------|----------------|----------------------------------------------------------------------------------------------------|------------------|-----------------------------------------------|---------------------------------|--------------------------------------|-----------------|-----------------------|--------------------|--------------------------------------|--------------------------------------------------------------------------------------|
| 101                        | owing          | j:<br>. [Ammunation if the                                                                                                    | a laava ia Daaal |                                               | B LMOCEOA 0000170               |                                      |                 |                       |                    |                                      |                                                                                      |
| a.                         | litte          | : [Approve if th                                                                                                    | e Issue is Resol | veaj                                          | R-EMOGEQA-0000178               | Members                              | Properties      | Content Discus        | sions              |                                      | 1                                                                                    |
| b.                         | Actio          | on: Approve                                                                                                    |                  |                                               | Collaborati                     | ive Space/User                       | Organization    | Туре                  | Route Access       | Comments                             |                                                                                      |
| с.                         | Desc           | K Edit.         e Step 1 of 2: Add/Edit Tasks panel, enter the wing:         Title: [Approve if the Issue is Resolved]         Action: Approve         Bescription: [Approve if the issue is resolved.]         nable Assignee Set Due Date         nable Allow Delegation         K Next.         Step 2 of 2: Action Required         Step 2 of 2: Action Required         Approve if the Issue is Approve         Image: Action Required         Previous         Title, Action         Image: Action Required | is resolved.]    |                                               | Training                        |                                      | Lockheed Martin | Credential            | All                | Primary                              |                                                                                      |
| d.                         | Enab           | le <mark>Assignee S</mark> o                                                                                                    | et Due Date      |                                               |                                 | Student                              | DesignEngineer1 | Lockheed Martin       | Person             | Read                                 | ,                                                                                    |
| e. Enable Allow Delegation |                |                                                                                                    |                  |                                               |                                 |                                      |                 |                       |                    |                                      | 2 objects                                                                            |
| 12 Clie                    | ck Ne          | ext                                                                                                    |                  |                                               | (10)                            | Tasks (Grap                          | ohical) Tasks   | 1 Guil 10 L           |                    |                                      | 2                                                                                    |
| 13 Clie                    |                | no                                                                                                    |                  |                                               |                                 |                                      | * 11. 1         | 画 ※*                  |                    |                                      |                                                                                      |
|                            |                |                                                                                                    |                  | Step 1 of 2: Add/Edit<br>Add Task Sort Task I | Tasks<br>List Remove Selected A | ssign Selected                       | }}.<br>}}•      |                       |                    | Per                                  | DesignEngin                                                                          |
|                            | Step 2         | of 2: Action Required                                                                                                    |                  | Title, Action & O                             | rder Assignee & Instruc         | ctions                               | Due             | Date & Time           |                    |                                      |                                                                                      |
|                            | *              |                                                                                                    |                  | 11.a Approve if the Iss                       | Student DesignEngir             | neer1 🗸 🔯                            | Due Date & Time |                       |                    |                                      |                                                                                      |
|                            | Order          | Name                                                                                                    | Action Required  | Action<br>Approve ()<br>Order                 | Approve if the issue            | is resolved.                         | Adva<br>11.d    | anced<br>day(s) fro   | m Route Start Date |                                      |                                                                                      |
|                            | 1              | Approve if the Issue is<br>Resolved                                                                                                    | Approve          | 1 💌                                           |                                 | (*                                   | 11.e ☑ A        | ssignee-Set Due D     | ate Requires Owr   | or Review                            |                                                                                      |
|                            |                | Previou                                                                                                    | s Done J el      |                                               |                                 |                                      |                 |                       | Next               |                                      |                                                                                      |

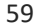

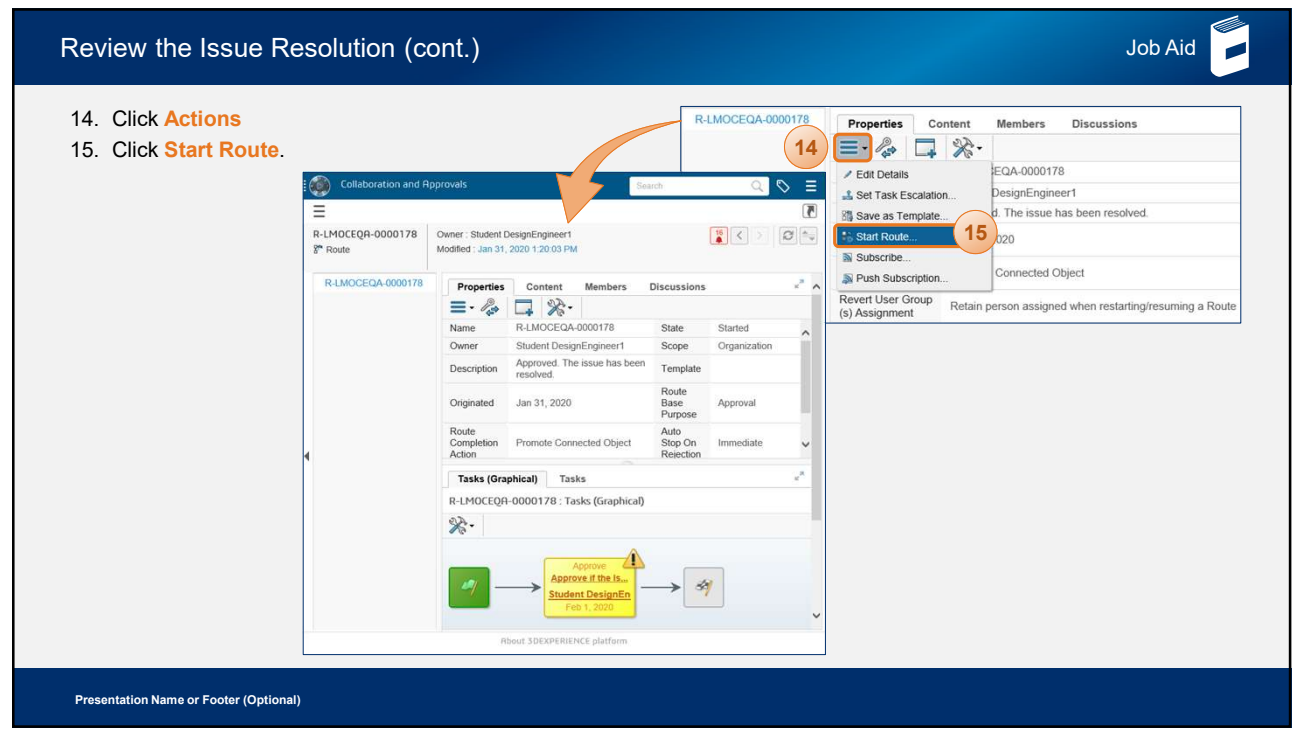

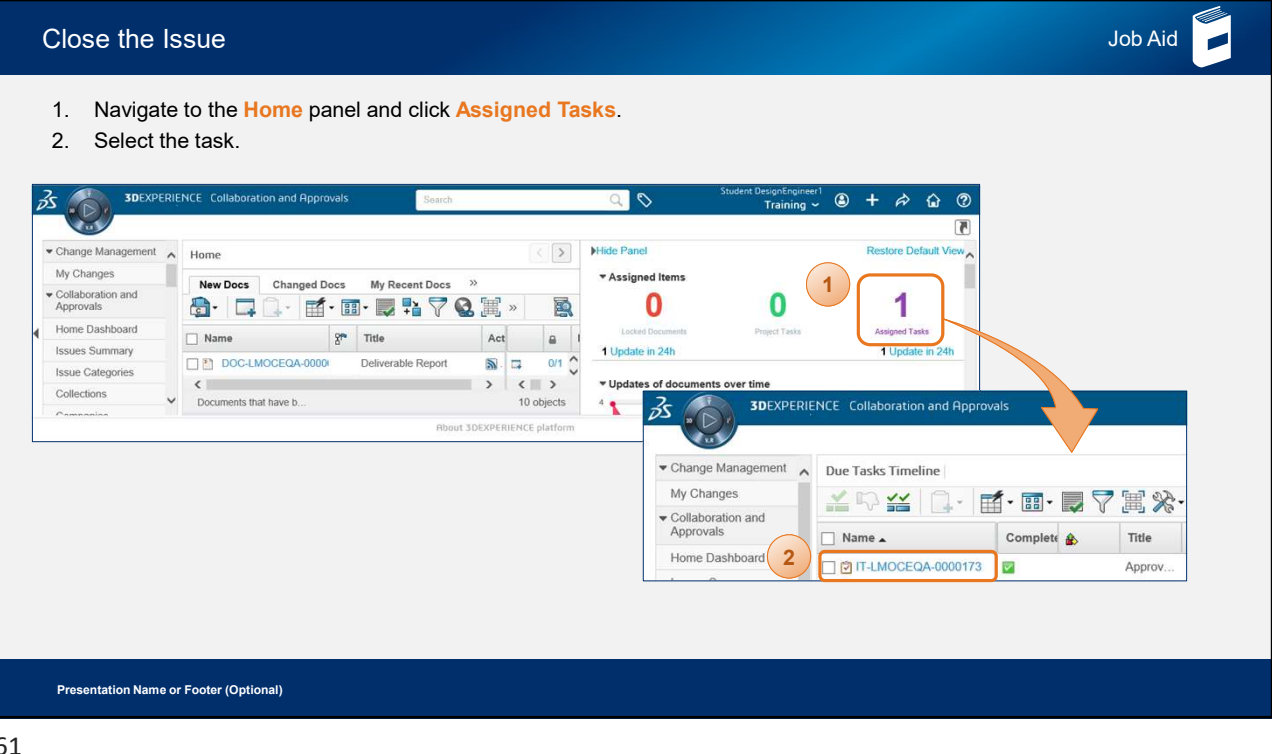

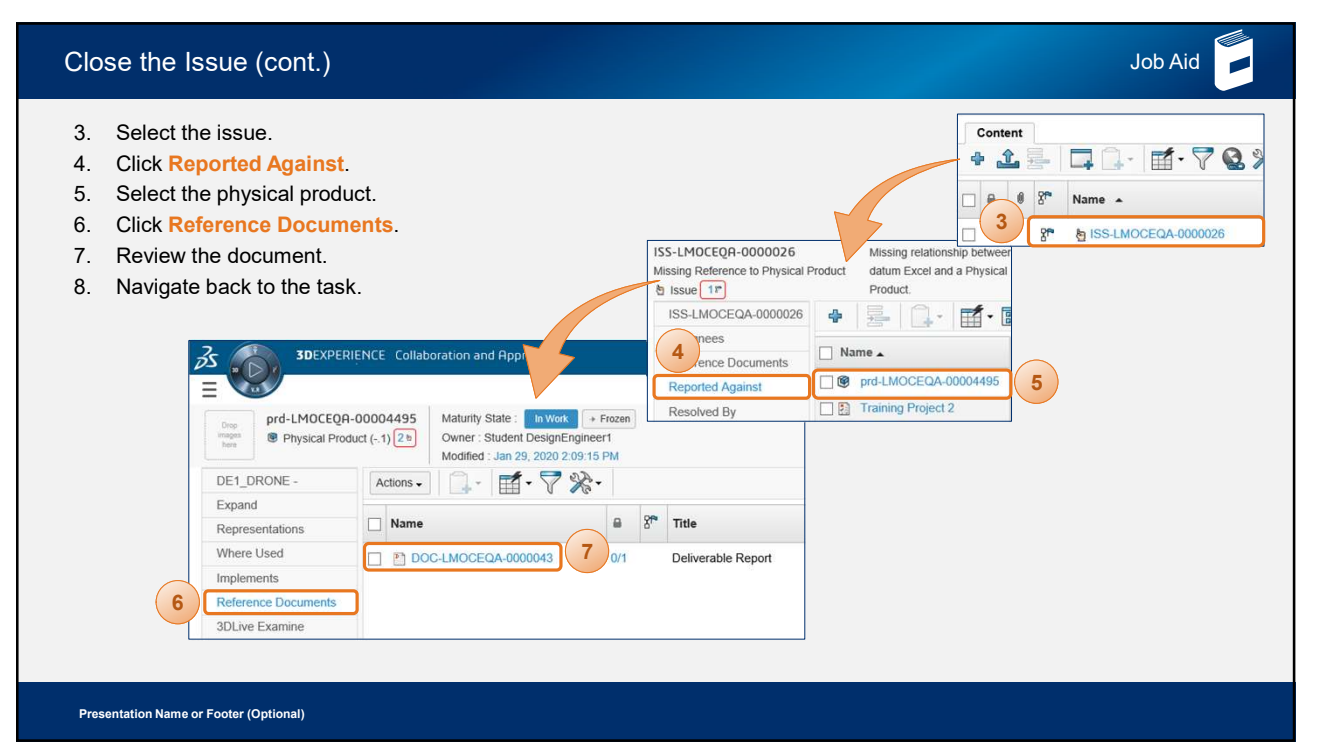

| Close the I                                                                                                    | ssue (                                                        | cont                                      | .)                                             |               |                           |            |                                                                        |         |                 |                               |                                                                                                    | Job A                                                                                    | id 📕 |
|----------------------------------------------------------------------------------------------------|---------------------------------------------------------------|-------------------------------------------|------------------------------------------------|---------------|---------------------------|------------|------------------------------------------------------------------------|---------|-----------------|-------------------------------|----------------------------------------------------------------------------------------------------|------------------------------------------------------------------------------------------|------|
| <ol> <li>9. Click Ap</li> <li>10. In the En been res</li> <li>11. Click Ap</li> <li>12. Select the select the select</li></ol> | <b>bprove</b> .<br>dit Task<br>solved.]<br>prove.<br>ne issue | in the                                    | ails pan<br>e Comn                             | el, e<br>nent | nter<br><mark>s</mark> se | · [Thectic | ne issue ha<br>on.                                                     | as      | Edit T          | ask Details                   | O000173<br>Sue is Resolved<br>Decomposition                                                                                                    | on and Approvals<br>wner : Student DesignEngineer1<br>lodified : Jan 31, 2020 1:59:09 PM |      |
| Collaborat.<br>E Collaborat.<br>IT-LMOCEQR-0000173<br>Approve if the Issue is Resolv<br>A Intox Task (1)                                                                                                    | on and Approvals Owner : Stude Modified : Jan                 | Search<br>ent DesignEng<br>31, 2020 2, 36 | ineer1<br>5.05 PM                              | Q,            | 0                         | Student D  | DesignEngineer1 (2) +<br>Training ~ (2) +                              | 4       | Fields in Due D | ed falice are required<br>ate | 9 See Consistent of the second second | Jan 31, 2020 1:49:07 PM                                                                  |      |
| Approve if the Issue is                                                                                                    | Properties                                                    |                                           |                                                |               |                           |            |                                                                        |         | Feb 1           | , 2020 1:49 PM 💌              | Allow Delegation                                                                                                    | n Yes                                                                                    |      |
| Routes                                                                                                    | 38%                                                           | •                                         |                                                |               |                           |            |                                                                        |         | Assign          | ee                            | Routes                                                                                                    | 2 R-LMOCEQA-0000178                                                                      |      |
| Revision                                                                                                    | Message                                                       |                                           |                                                |               | Route Ox                  | wner       | ngineer1                                                               |         | Stude           | nt DesignEngineeri            | Approval Status                                                                                                    | Pending                                                                                  |      |
| History                                                                                                    | Originated                                                    | Jan 31, 202                               | 0 1:49:07 PM                                   |               | Due Date                  | 2          | 1, 2020 1:49:07 PM                                                     |         | Comm            | ents                          | Task Requireme                                                                                                    | ent Optional                                                                             |      |
|                                                                                                    | Allow<br>Delegation                                           | Yes                                       |                                                |               | Assignee                  | , 1        | Student DesignEngine                                                   | 10      | The i           | ssue has been resolved.       | -                                                                                                    | and the second second second                                                             |      |
|                                                                                                    | Routes                                                        | PR-LMOO                                   | EQA-0000178                                    |               | Action                    |            | Approve                                                                |         |                 |                               | Comments                                                                                                    |                                                                                          |      |
|                                                                                                    | Approval Status                                               | Approved                                  |                                                |               | State<br>Instructions     |            | Complete                                                               |         |                 |                               |                                                                                                    |                                                                                          |      |
|                                                                                                    | Task<br>Requirement                                           | Optional                                  |                                                |               |                           |            | Approve if the issue is re-                                            | solved. |                 |                               |                                                                                                    |                                                                                          |      |
| 1                                                                                                    | Comments The issue has been resolved. Route Owner No.         |                                           |                                                |               |                           |            | No                                                                     |         |                 |                               | _                                                                                                    |                                                                                          |      |
|                                                                                                    |                                                               |                                           |                                                |               | NOVICI                    |            |                                                                        |         |                 |                               |                                                                                                    |                                                                                          |      |
|                                                                                                    |                                                               | • 🕈 🔮                                     | s ≫                                            |               |                           |            |                                                                        |         |                 | Approve Cancel                | ]                                                                                                    |                                                                                          |      |
|                                                                                                    | 🗆 🖶 🖻 🌮 N                                                     | ame 🔺                                     | Title                                          | Rev Ve        | r Type                    | Actions    | Description                                                            | State   |                 |                               |                                                                                                    |                                                                                          |      |
|                                                                                                    | 12                                                            | 155-<br>MOCEQA-<br>100026                 | Missing<br>Reference to<br>Physical<br>Product |               | Issue                     |            | Missing relationship<br>between datum Excel<br>and a Physical Product. | Closed  | ₽,              |                               |                                                                                                    |                                                                                          |      |
|                                                                                                    |                                                               |                                           | About 3DEXPERIEN                               | CE platform   |                           |            |                                                                        |         |                 |                               |                                                                                                    |                                                                                          |      |
| Presentation Name                                                                                                    | or Footer (Op                                                 | itional)                                  |                                                |               |                           |            |                                                                        |         |                 |                               |                                                                                                    |                                                                                          |      |

| e the Issue (cont.)                                  |                                                                    |                                                    |        |           |                        |                                     |                 | Jo         | b Aio |  |  |  |
|------------------------------------------------------|--------------------------------------------------------------------|----------------------------------------------------|--------|-----------|------------------------|-------------------------------------|-----------------|------------|-------|--|--|--|
| he issue is closed.                                  |                                                                    |                                                    |        |           |                        |                                     |                 |            |       |  |  |  |
| S Collabor                                           | ation and Approvals Search                                         |                                                    |        | a 🗞       | Stu                    | udent DesignEngineer1<br>Training 🛩 |                 | <b>@</b>   |       |  |  |  |
|                                                      |                                                                    |                                                    |        |           |                        |                                     |                 | 1          |       |  |  |  |
| ISS-LMOCEQA-0000026<br>Missing Reference to Physical | Missing relationship between<br>Product datum Excel and a Physical | Maturity State : Closed<br>Owner : Student Project | Jser1  | м         |                        |                                     | 20 < >          | Ø          |       |  |  |  |
| ISS-LMOCEQA-0000026                                  | Descention                                                         | mounes , built 61, 2020 1                          | M<br>  |           |                        |                                     |                 |            |       |  |  |  |
| Assignees                                            |                                                                    |                                                    |        | Assigne   | es 🛒 - F               |                                     | A 5 T C         | 1          |       |  |  |  |
| Reference Documents                                  |                                                                    | 00026                                              |        |           |                        | . N V V                             | <b>6</b> m / ·  | 124        |       |  |  |  |
| Reported Against                                     | Type to Issue                                                      | 00020                                              | ^      | 🗌 Туре    | Name                   |                                     | User Name/User  | Groups 🔺 🕻 |       |  |  |  |
| Resolved By                                          | Description Missing relationshi                                    | p between datum Excel a                            | nd     | Person    | 8 Student              | DesignEngineer2                     | DesignEngineer2 | L          |       |  |  |  |
| Resolved Items                                       | a Physical Product                                                 |                                                    |        |           |                        |                                     |                 |            |       |  |  |  |
| Routes                                               | State Closed                                                       |                                                    | < >    | <         |                        |                                     | > 1 object      |            |       |  |  |  |
| Discussions                                          | Lass State Change Jan 31, 2020 Tooject                             |                                                    |        |           |                        |                                     |                 |            |       |  |  |  |
| <ul> <li>Lifecycle</li> </ul>                        | Reported Against Resolved By Reference Documen                     |                                                    |        |           |                        |                                     |                 |            |       |  |  |  |
|                                                      |                                                                    | ♥ Q 罵 ☆・                                           |        |           |                        |                                     |                 |            |       |  |  |  |
|                                                      | Name Revi                                                          | sion Type                                          | Desci  | iption    | State                  | Owner                               | e               |            |       |  |  |  |
|                                                      | prd-LMOCEQA-000044951                                              | Physical Product                                   | 1      |           | In Work<br>Preliminary | DesignEngineer1                     | ē               | 0          |       |  |  |  |
|                                                      | Training Project 2 2157                                            | 20 Project Space                                   | Traini | a Proiect |                        |                                     | -               | ~          |       |  |  |  |
|                                                      | < > <                                                              | <                                                  |        |           |                        | ,                                   | -               | >          |       |  |  |  |
|                                                      |                                                                    |                                                    |        |           |                        |                                     |                 | 2 objects  |       |  |  |  |
|                                                      |                                                                    |                                                    |        |           |                        |                                     |                 | -          |       |  |  |  |
|                                                      | Rbout 3DEXPERIENCE platform                                        |                                                    |        |           |                        |                                     |                 |            |       |  |  |  |
| ation Name or Footer (Optional)                      |                                                                    |                                                    |        |           |                        |                                     |                 |            |       |  |  |  |